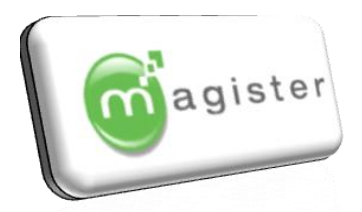

### Préambule et Sommaire :

Ce CD vous permet une installation ou une réinstallation des modules Magister sur un poste ou sur un serveur en fonction de votre configuration :

| Sommaire                                              | Mor          | Monoposte      |              | Serveur        |              | Postes clients |  |
|-------------------------------------------------------|--------------|----------------|--------------|----------------|--------------|----------------|--|
| Présentation et avertissement (page 2)                | Installation | Réinstallation | Installation | Réinstallation | Installation | Réinstallation |  |
| <u>1. Connexion lecteur Réseau</u> (page 4)           | 8            | 8              |              |                | 8            | 8              |  |
| 2. Installation Serveur ou Monoposte                  |              |                |              |                |              |                |  |
| 2.1 EMAJ (page                                        | 6)           |                |              |                | 8            | 8              |  |
| 2.2 Logiciels Magister (eleves, notes) (page 10)      |              |                |              |                | 8            | $\mathbf{x}$   |  |
| 2.3 Configuration B.D.E (réseau) (page 12)            |              |                |              |                | 8            | 8              |  |
| 2.4 Récupération des Données (page 13)                | 8            |                | 8            |                | 8            | 8              |  |
| <u>3. E.MAJ</u>                                       |              |                |              |                |              |                |  |
| 3.1 Configuration (page 25                            | )            |                |              |                | 8            | 8              |  |
| 3.2 Fonctionnement d'Emaj (page 26)                   |              |                |              |                | 8            | 8              |  |
| 3.3 Gestion des Utilisateurs (page 30                 |              | 8              |              | 8              | 8            | 8              |  |
| 4. Installation / Réinstallation postes clients       |              |                |              |                |              |                |  |
| 4.1 Vérification de la Configuration existante (p 32) | 8            | 8              | 8            | 8              | 8            |                |  |
| 4.2 Connexion d'un lecteur réseau (page 34)           | 8            | 8              | 8            | 8              |              |                |  |
| 4.3 Installation du Lanceur (page 35                  | ) 🔇          | 8              | 8            | 8              |              |                |  |
| 4.4 Installation gamme MAGISTER (page 37)             | 8            | 8              | 8            | 8              |              |                |  |
| 4.5 Configuration du B.D.E (page 39)                  | 8            | 8              | 8            | $\mathbf{x}$   |              |                |  |

En cas de réinstallation sur un poste déjà existant, vous devez impérativement supprimer les logiciels à réinstaller en utilisant l'utilitaire <u>Ajout-suppression de programmes</u> dans <u>le panneau de configuration Windows.</u>

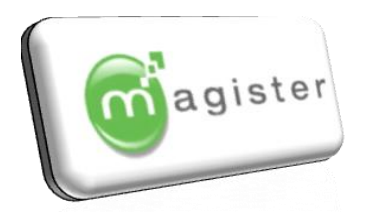

### Il est indispensable de procéder à une sauvegarde des données en cas de réinstallation.

Pour connaitre les chemins d'accès à vos bases de données, il faut ouvrir e-MAJ, se trouvant sur le serveur.

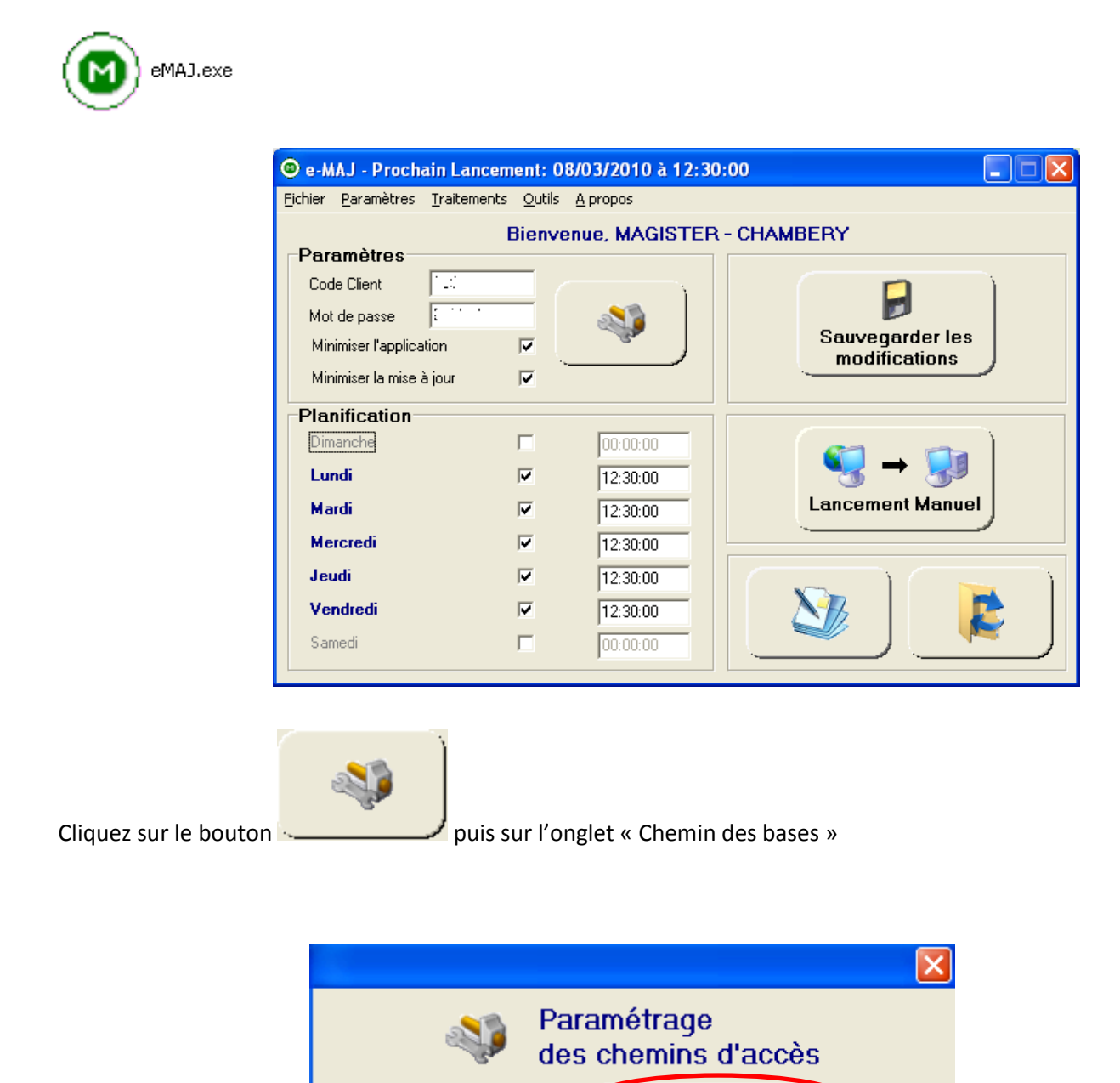

Chemins des applications Chemins des bases

Importer la configuration

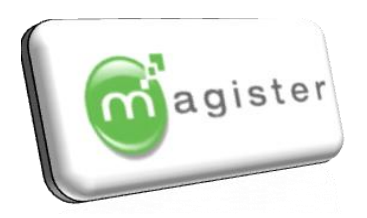

### Les Pré-requis :

- L'installation de la gamme Magister nécessite que l'opérateur soit connecté en tant qu'<u>Administrateur</u> sur le poste à installer.
- Les logiciels de la gamme Magister fonctionnent avec pour symbole décimal par défaut le point (.) et non la virgule (,). Pour cela, vérifier dans
   Panneau de configuration.
   Soptions régionales et linguistiques.
   Soptions régionales et linguistiques.
   Songlet options régionales.
   Songlet options régionales.
   Souton : personnaliser
   Substance décimale.
- Les logiciels de la gamme Magister sont mis à jour automatiquement par internet par l'intermédiaire du logiciel E-Maj.
- L'installation des logiciels sur le serveur est obligatoire. Pour les installations en réseau, vous devez créer sur votre serveur un répertoire nommé : <u>MagisterDonnees</u>. Il devra être partagé avec autorisation en contrôle total. Un lecteur réseau devra être connecté sur ce répertoire partagé sur le serveur. Chaque poste client devra se connecter au répertoire du serveur par un lecteur réseau. La lettre affectée à ce lecteur sera si disponible : M:\ et dans tous les cas la lettre devra être commune à l'ensemble des postes qui viendront se connecter sur le partage.

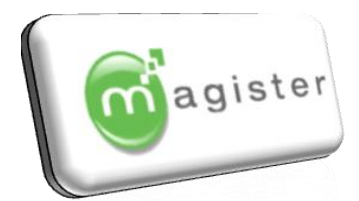

#### Création d'un répertoire MagisterDonnees, partage et lecteur réseau 1.

#### a) Création du répertoire de données :

Pour une nouvelle installation en réseau, vous devez créer sur votre serveur un répertoire MagisterDonnees qui contiendra les différentes bases de données :

🞑 Disque local (C:)

Edition

Affichage

Favoris

×

×

Scan using Spybot-Search

Partage et sécurité...

Explorer

Rechercher...

Ouvrir

Vous pouvez partager ce dossier avec d'autres utilisateurs du réseau. Pour activer le partage de ce dossier, cliquez sur Partager ce dossier.

MagisterDonnees

Nom

Outils

Dossier

📶 Magister Donne

? 🗙

-

Autorisations

Mise en cache

Fichier

Adresse 🥯 C:\

Dossiers

🞯 Bureau

Nouveau

Nom 🔺

칠 magsys

🚞 maj\_auto 🚞 Maj\_sys

🚞 Mes images

Propriétés de MagisterDonnees

pas partager ce Partager ce dossier Nom du partage

Nombre limite 💿 Maximum autorisé

Général Partage Sécurité Personnaliser

MSDERelA

Commentaire

🛅 MagisterDonnee:

MAGSYS\_libel

Dans l'explorateur Windows, sur le lecteur qui contiendra la base :

#### Fichier

🏷 Nouveau

Dossier

que vous renommerez en : MagisterDonnees

### b) Partage et sécurité :

Clic droit de la souris sur le dossier à partager

🏷 Partage et sécurité

Cliquez sur le bouton : Partager ce dossier

Puis sur le bouton Autorisations et cochez la case

contrôle total pour les différents utilisateurs habilités

à l'utilisation des logiciels

| utorisations pour MagisterDo      | nnees               | ? 🗵       |
|-----------------------------------|---------------------|-----------|
| Autorisations du partage          |                     |           |
| Noms d'utilisateur ou de groupe : |                     |           |
| 🕵 Tout le monde                   |                     |           |
|                                   |                     |           |
|                                   |                     |           |
|                                   |                     |           |
| [                                 | Aiouter             | Supprimer |
| Autorisations pour Tout le monde  | Autoriser           | Refuser   |
| Contrôle total                    |                     |           |
| Modifier                          | <ul><li>✓</li></ul> |           |
| Lecture                           |                     |           |
|                                   |                     |           |
|                                   |                     |           |
|                                   |                     |           |
|                                   |                     |           |
| OK                                | Annular             | Appliquer |

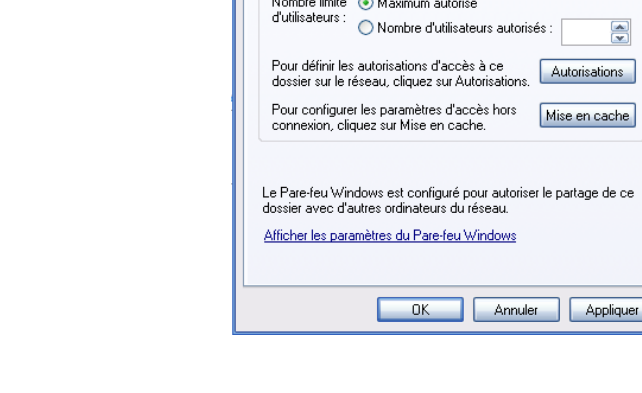

Après validation l'icône du dossier

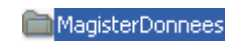

change pour

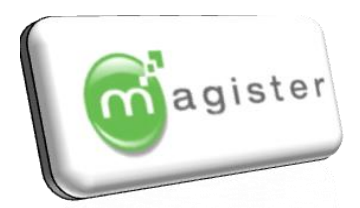

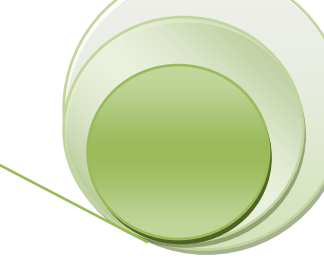

#### c) Connecter un lecteur réseau

Aller dans l'explorateur Windows puis : Outils

Sonnecter un lecteur réseau Dans la zone lecteur : sélectionner une lettre réseau disponible dans la liste (par soucis de cohérence, indiquer si possible la même lettre réseau pour tous les autres postes (dans cet exemple : M :)

Dans dossier, <u>tapez directement le chemin :</u> \\nom du serveur\nom du répertoire partagé

| Outils | ?                         |
|--------|---------------------------|
| Conn   | ecter un lecteur réseau   |
| Déco   | nnecter un lecteur réseau |
| Sync   | hroniser                  |
| Optic  | ons des dossiers…         |

| Connecter un lecteur | réseau                                                                                                    | × |
|----------------------|----------------------------------------------------------------------------------------------------|---|
|                      | Windows vous permet de vous connecter à un dossier réseau partagé et d'assigner une lettre à la connexion afin d'accéder à ce dossier depuis le Poste de travail.         Spécifiez la lettre désignant le letteur et le dossier auxquels vous souhaitez vous connecter :         Lecteur :       M:         Dissier :       \\Serveur Magsys\MagisterDonnees         Exemple : \\serveur\partage         Se connecter à l'ouverture de session         Se connecter sous un <u>permoutilisateur différent.</u> Ouvrir une session de stockage en ligne ou se connecter à un serveur réseau. |   |
|                      | < Précédent Terminer Annuler                                                                                                    |   |

Soit dans notre exemple : \\Serveur Magsys\MagisterDonnees Vérifiez que la case : Se reconnecter à l'ouverture de session est bien cochée : 🗹

Sur le serveur, les logiciels de la gamme Magister doivent pouvoir fonctionner même si dans les faits, aucun opérateur ne sera présent sur ce poste. Des liaisons existent entre les différents logiciels et pour cette raison, la configuration du serveur doit être identique à celle des autres postes notamment en ce qui concerne le lecteur réseau. Il convient donc de créer sur le serveur, un lecteur réseau M:\ qui pointera sur un lecteur physique (C :, D :,...) du serveur qui contient les données.

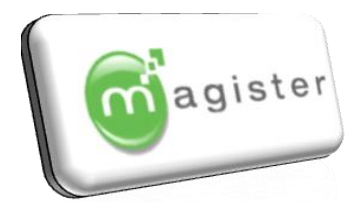

## 2. Installation sur le serveur ou monoposte

### 2.1 Installation du logiciel eMAj

Il suffit d'insérer le CD dans le lecteur pour que l'utilitaire d'installation se lance automatiquement.

| Menu d'installation Magister                                                       | ×                                                                              |
|------------------------------------------------------------------------------------|--------------------------------------------------------------------------------|
| MENU D'INST<br>Magister - 110 rue des<br>www.magis                                 | ALLATION MAGISTER<br>Tenettes - BP 16 - 73190 Saint Baldoph<br>ster-france.com |
| Alde a l'installation des logiciels<br><u>A lire impérativement avant l'instal</u> | ation                                                                          |
| eMAJ                                                                               | Sauvegarde                                                                     |
| Eleves/Liaisons<br>Facturation                                                     | Restauration                                                                   |
| Pré-Inscrits                                                                       | Comptabilité                                                                   |
| Taxe/Stage)                                                                        | immobilisations                                                                |
| 0 Notes / Absences                                                                 | Paie                                                                           |
| ParentWeb                                                                          | Documentations 😵                                                               |

Cliquer sur 💴 pour imprimer la documentation d'installation de la gamme MAGISTER.

Concernant les installations sur des postes en Windows 7 ou Windows Vista, les contraintes du contrôleur UAC interdisent maintenant d'installer des programmes dans c:\program files\... La gamme Magister va donc dorénavant s'installer par défaut dans c:\Magister\... Bien que nous vous le déconseillons, si toutefois vous souhaitez installer à un autre emplacement, vous ne devrez en aucun cas utiliser c:\programmes ou c:\program files

Cliquer sur le bouton : eMaj :

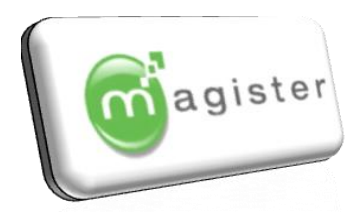

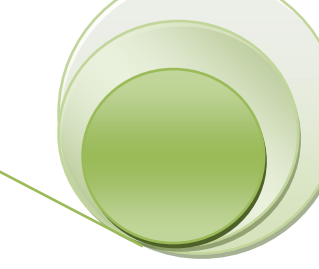

Cliquez sur suivant

Sur l'écran suivant, vous devez cocher la deuxième option : Installation du Lanceur et de l'utilitaire de mise à jour automatique (installation du poste serveur)

| Installation                                                                                              | -                                                                                                    |
|----------------------------------------------------------------------------------------------------|----------------------------------------------------------------------------------------------------|
| B                                                                                                    | Bienvenue dans l'assistant<br>d'installation de Magister<br>eMAJ/Lanceur<br>Cet assistant va vous guider dans l'installation de Magister<br>eMAJ.Lanceur sur votre ordinateur.<br>Il est recommandé de fermer toutes les applications actives<br>avant de continuer.<br>Appuyez sur Suivant pour continuer ou sur Annuler pour<br>abandonner l'installation. |
| tallation                                                                                                 | Suivant > Annuler                                                                                                    |
| MAGISTER eMAJ/Lanceur<br>Sélectionner le type d'insta                                                     | lation                                                                                                    |
| Choississez le mode d'instal                                                                              | lation puis cliquer sur Suivant                                                                                                    |
| <ul> <li>Installation du Lanceur</li> <li>Installation du Lanceur</li> <li>d'un poste serveur)</li> </ul> | · (Installation d'un poste client)<br>· et de l'utilitaire de mise à jour automatique (Installation                                                                                                    |
|                                                                                                    |                                                                                                    |
|                                                                                                    |                                                                                                    |
|                                                                                                    |                                                                                                    |
|                                                                                                    |                                                                                                    |
|                                                                                                    | < Précédent Suivant > Annuler                                                                                                    |

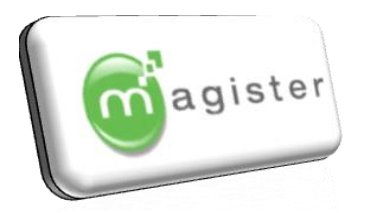

Laisser le chemin d'installation du programme ou changer à votre convenance par le bouton Parcourir (Utilisateurs Confirmés).

Dans l'écran suivant, vous devez sélectionnez le chemin de votre base de données (utilisez le lecteur M:\, un répertoire Magister sera créé automatiquement à cet emplacement). En monoposte, laisser la valeur par défaut.

Cliquez sur le bouton suivant

Cliquez sur le bouton suivant

Laissez le programme s'installer

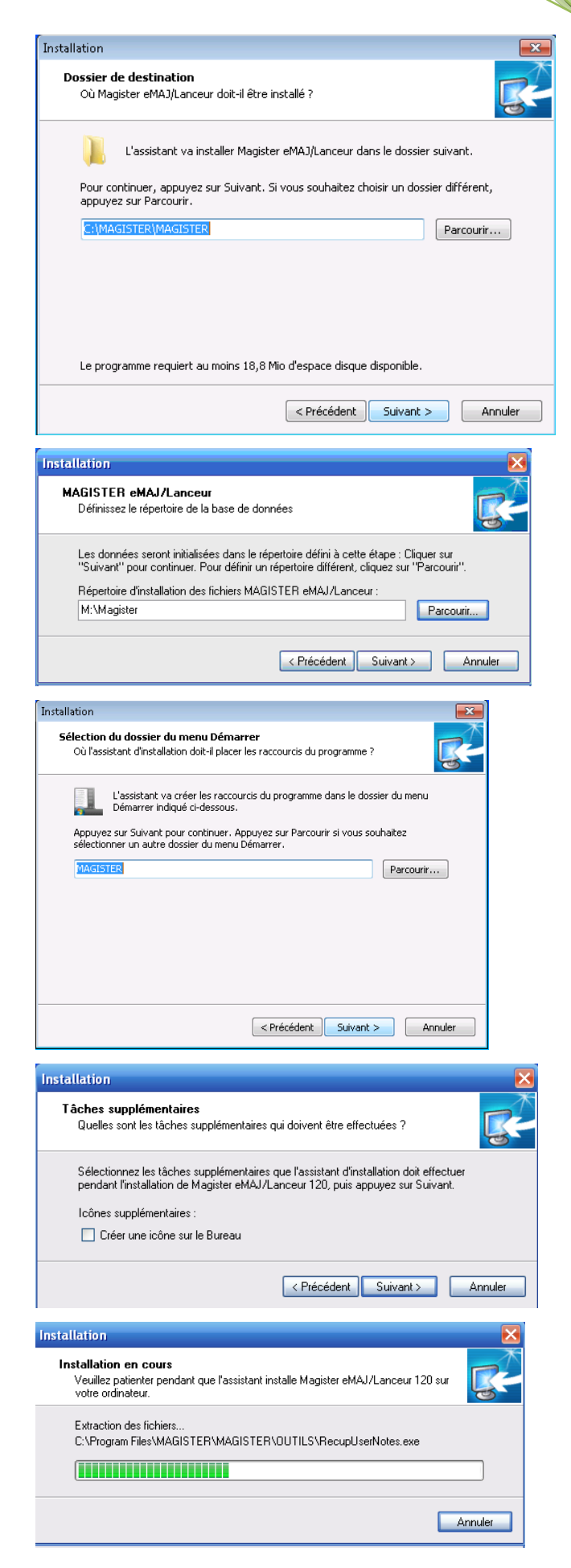

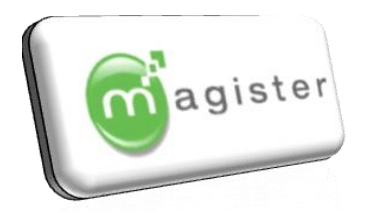

Une fois le logiciel emaj installé, le module d'installation continue automatiquement avec l'administrateur BDE :

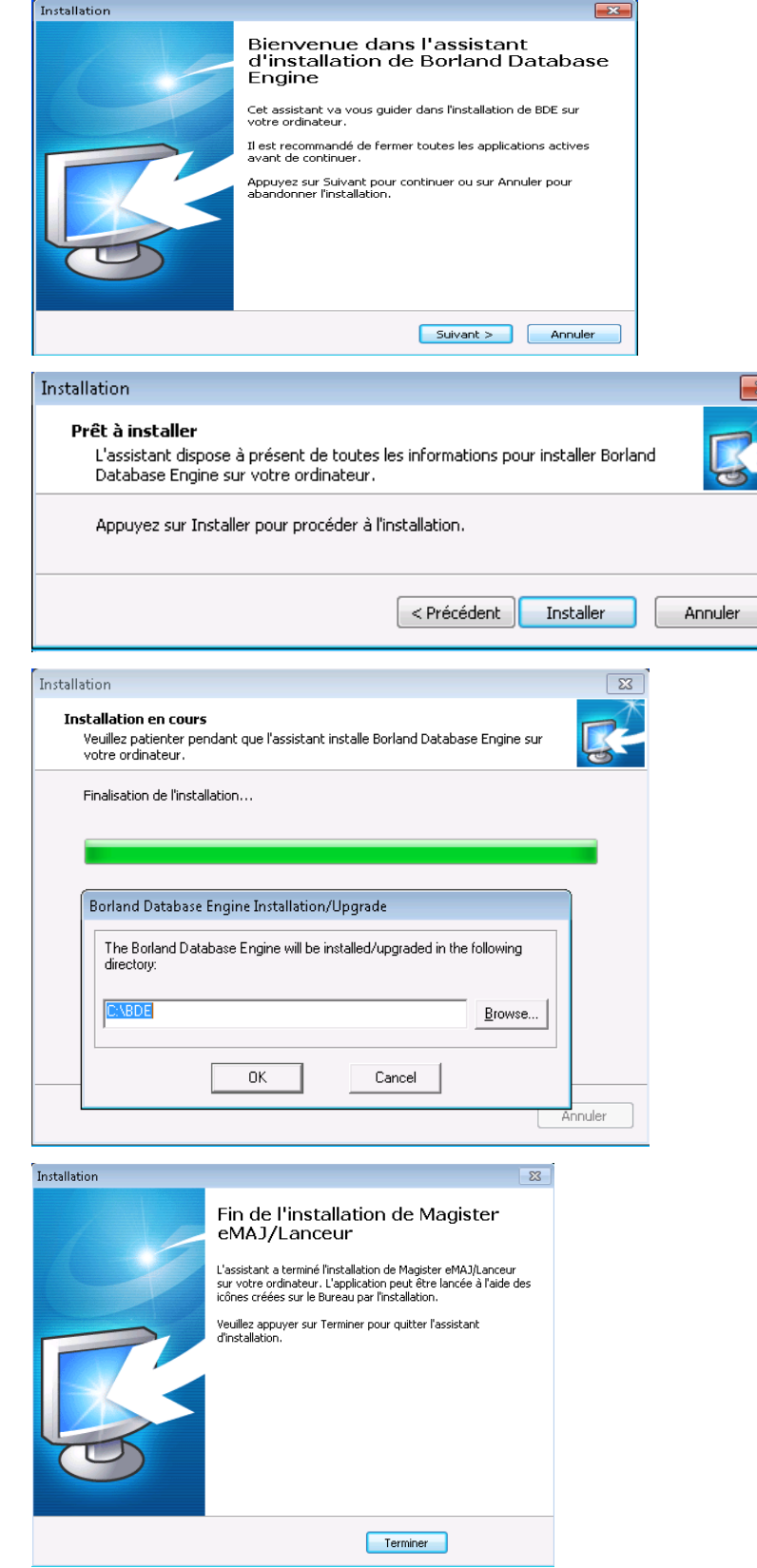

Cliquez sur suivant chaque fois que cela vous sera demandé :

Puis sur OK à la mise à jour du bde

Puis deux fois sur terminer

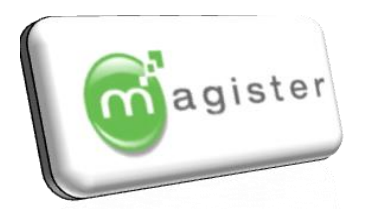

### 2.2 Installation des autres logiciels de la gamme Magister :

Le principe de l'installation est le même pour l'ensemble de la gamme Magister, il ne sera décrit qu'une seule fois dans cette procédure pour le logiciel Magister Elèves.

Cliquer sur le bouton du logiciel que vous souhaitez installer :

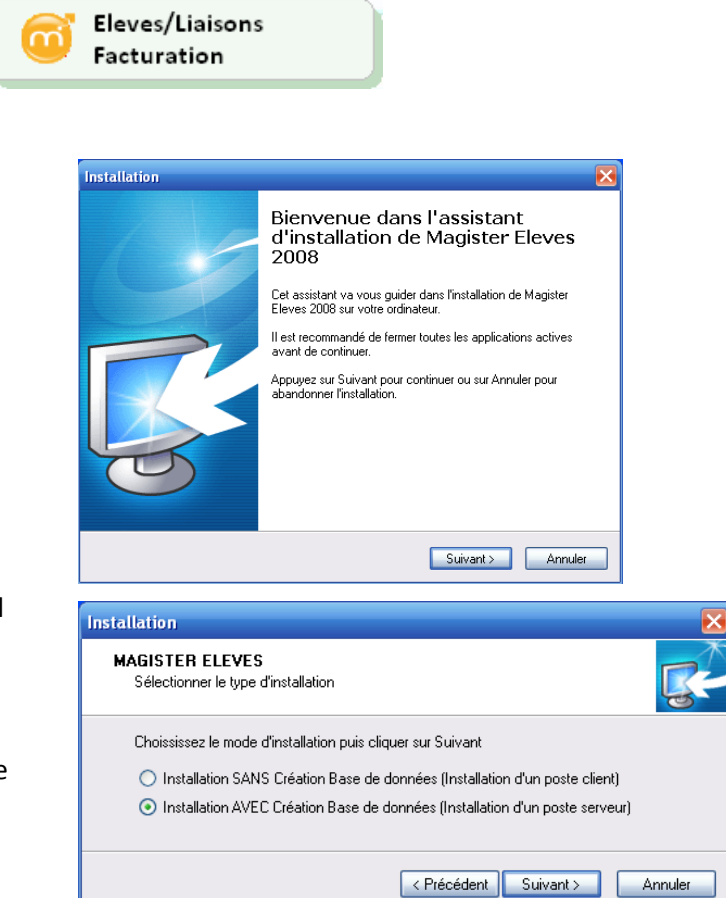

Cliquez sur suivant :

A l'écran suivant, vous devez choisir si vous effectuez une installation nouvelle du logiciel (prendre l'option 2 AVEC création Base de données) ou si la base de données Magister Eleves est déjà existante sur le serveur et que vous souhaitez réinstaller

un nouveau serveur (sélectionner l'option 1 : SANS création de bases de données).

Laisser le chemin d'installation du programme ou changer à votre convenance par le bouton Parcourir (Utilisateurs Confirmés).

| Installation                                                                                                |
|----------------------------------------------------------------------------------------------------|
| Dossier de destination<br>Où Magister Eleves doit-il être installé ?                                        |
| L'assistant va installer Magister Eleves dans le dossier suivant.                                           |
| Pour continuer, appuyez sur Suivant. Si vous souhaitez choisir un dossier différent, appuyez sur Parcourir. |
| C:\Magister\SysEleve Parcourir                                                                              |
| Le programme requiert au moins 108,8 Mio d'espace disque disponible.                                        |
| < Précédent Suivant > Annuler                                                                               |

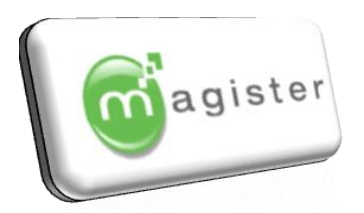

A l'écran suivant, vous devez définir le chemin de la base de données. Le programme propose un chemin par défaut en local (c:\program files\magsys\syseleve\) mais vous devez le

······

modifier dans le cadre

d'une installation en réseau pour sélectionner le lecteur M:\ créé au point I) c). Saisissez l'année scolaire de départ (2008) pour Installation

2008-2009, 2009 pour 2009-2010...

Cliquez sur Suivant pour lancer l'Installation.

Laissez le programme s'installer automatiquement puis cliquer sur le bouton « Terminer ».

| Installation                                                                                                    | ×                                                                                                    |
|----------------------------------------------------------------------------------------------------|----------------------------------------------------------------------------------------------------|
| MAGISTER ELEVES<br>Définissez le répertoire de la base de                                                                     | données                                                                                                    |
| Les données seront initialisées dans l<br>''Suivant'' pour continuer. Pour défini<br>Répertoire d'installation des fichiers M | e répertoire défini à cette étape : Cliquer sur<br>un répertoire différent, cliquez sur "Parcourir".<br>IAGISTER ELEVES : |
| M:X                                                                                                    | Parcourir                                                                                                    |
|                                                                                                    | < Précédent Suivant > Annuler                                                                                             |

| Installation 🔀                                      |
|-----------------------------------------------------|
| MAGISTER ELEVES<br>Saisissez Année Scolaire à créer |
| 2002                                                |
| < Précédent Suivant > Annuler                       |

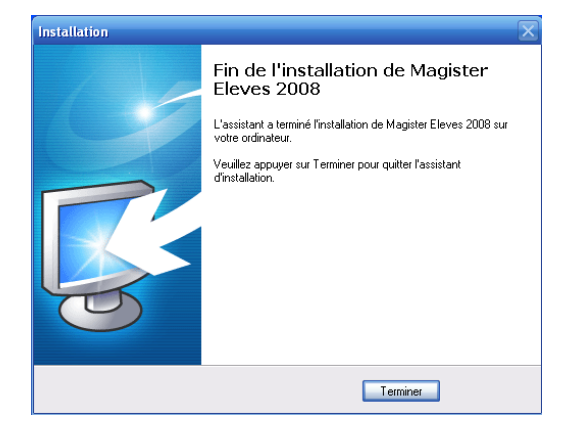

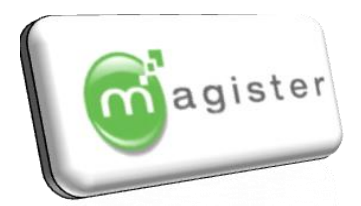

### 2.3 Configuration du BdeAdmin (uniquement en réseau)

Avant de lancer Emaj, vous devez configurer l'utilitaire BdeAdmin

#### Démarrer

- ♥ Panneau de configuration
  - SAdministrateur BDE

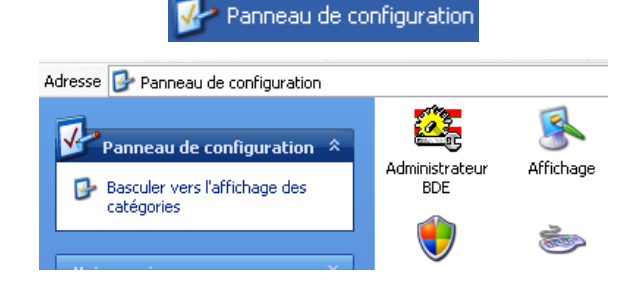

#### **Onglet : Configuration**

Selection Pilotes (ou Drivers)

- ♥ Natif (ou Native)
  - 🏷 Paradox

Dans NET DIR, sélectionner le disque réseau M :\

| 🐸 BDE Administrator C:\Prog     | gram Files\Fichiers commun | ıs\Borlaı |
|---------------------------------|----------------------------|-----------|
| Object Edit View Options Help   |                            |           |
| $rac{}{\sim}$ X $ m in$ $ m in$ |                            |           |
| Drivers and System              | Definition of PARADOX      |           |
| Patabases Configuration         | Definition                 | -         |
| 🖃 🕨 🏷 Configuration             | NET DIR                    | M:\       |
| 📄 🕨 🕞 Drivers                   | VERSION                    | 4.U       |
| 📄 🕨 🕞 Native 🖉                  | TYPE                       | FILE      |
| ► 🕤 PARADOX                     | LANGDRIVER                 | Pdox A    |
| 💮 DB2                           | BLOCK SIZE                 | 32768     |
| 😯 DBASE                         | FILL FACTOR                | 95        |
| FOXPRO                          | LEVEL                      | 7         |

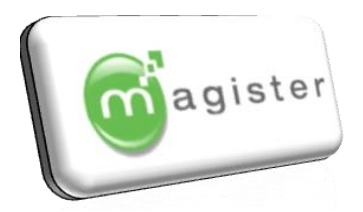

2.4 <u>Récupération des bases de données</u>

### Base de données Utilisateurs

Dans le cadre d'une réinstallation, le paramétrage du lanceur Magister a déjà été réalisé.

a) Ancien poste ou serveur : déterminez ou se trouve la base de données utilisateurs :

Placez-vous sur le poste puis rentrer sur le BdeAdmin

#### Démarrer

- ♥ Panneau de configuration
  - Section 2018 Section 2018 Section 2018

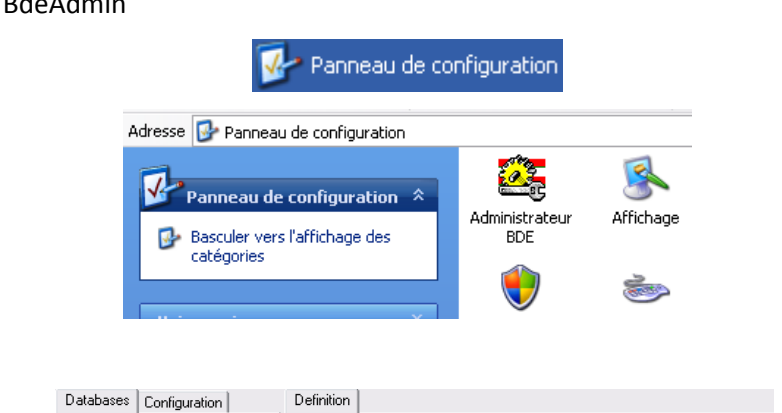

Type

ENABLE

PATH

DEFAULT DRIVER

STANDARD

C:\Program Files\MAGISTER\MAGISTER

PARADOX

Onglet : Base de données ou Database

♥ Db\_Users

Notez le chemin qui figure dans la ligne path :

### b) Copier les fichiers contenant les utilisateurs sur l'ancien poste

🖃 👦 Databases

🗄 📲 AT\_DATA

Sortez de l'administrateur BDE puis rentrez sur l'explorateur Windows :

- Clic droit de la souris sur démarrer
  - Schoisissez Explorer

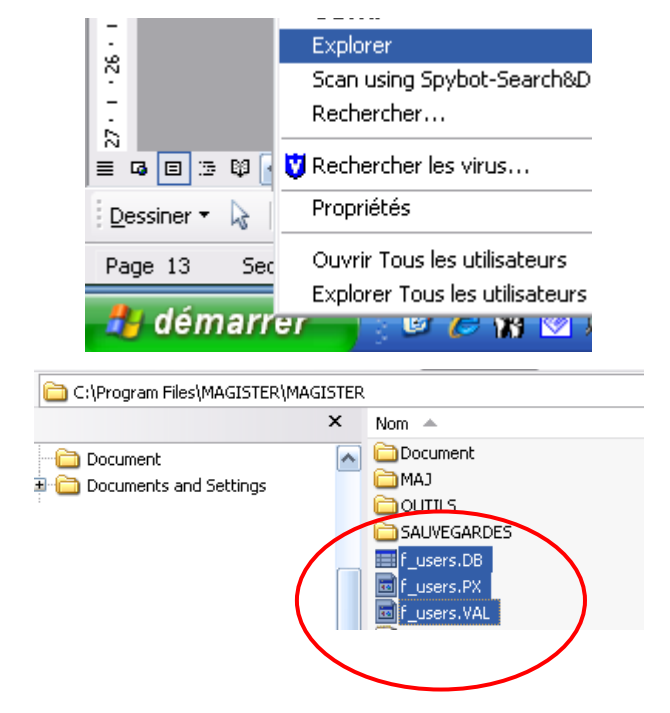

- Déplacez-vous dans l'arborescence en fonction du
- chemin noté précédemment
- Exemple c:\program files\Magister\Magister
- Copier les fichiers qui commencent par :

F\_users

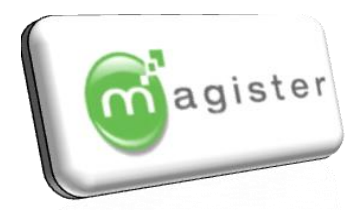

#### c) Coller les fichiers contenant les utilisateurs sur le nouveau poste

Soit par l'intermédiaire d'une disquette, d'une clé USB, d'un lecteur réseau ou tous autres supports accessibles par le nouveau et l'ancien poste.

#### -c.1 : Installation en monoposte

Via l'explorateur Windows, vous devez coller les fichiers dans le chemin par défaut soit :

c:\program files\magister\magister

Vous devez obtenir un message comme sur l'exemple suivant qui signifie que vous allez remplacer des fichiers existants (mais qui sont vides) :

| Confirm | er le remplacement du fichier                            | × |  |
|---------|----------------------------------------------------------|---|--|
| 1       | Ce dossier contient déjà un fichier nommé 'f_users.DB'.  |   |  |
|         | Voulez-vous remplacer le fichier existant                |   |  |
|         | 30.0 Ko<br>modifié : vendredi 14 novembre 2008, 14:29:11 |   |  |
|         | par celui-ci ?                                           |   |  |
|         | 30.0 Ko<br>modifié : vendredi 14 novembre 2008, 14:29:11 |   |  |
|         | Oui Non                                                  |   |  |

Cliquez sur OUI

### -c.2 : Installation en réseau

Via l'explorateur Windows, vous devez coller les fichiers dans le chemin que vous avez spécifié lors de l'installation du serveur (m:\magister)

Vous devez obtenir un message comme sur l'exemple suivant qui signifie que vous allez remplacer des fichiers existants (mais qui sont vides) :

| Confirm | er le remplacement du fichier                            |
|---------|----------------------------------------------------------|
| 1       | Ce dossier contient déjà un fichier nommé 'f_users.DB'.  |
|         | Voulez-vous remplacer le fichier existant                |
|         | 30.0 Ko<br>modifié : vendredi 14 novembre 2008, 14:29:11 |
|         | par celui-ci ?                                           |
|         | 30.0 Ko<br>modifié : vendredi 14 novembre 2008, 14:29:11 |
|         | Oui Non                                                  |
| Г       | m                                                        |

Cliquez sur OUI

Rentrez sur le logiciel

et tapez votre code utilisateur et mot de passe, vous devez obtenir les accès aux

mêmes logiciels que sur l'ancien serveur.

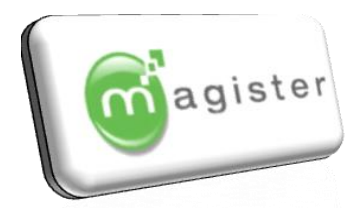

Les dossiers suivants sont à récupérer et doivent se trouver dans le dossier partagé du nouveau serveur.

Pour connaitre les chemins d'accès à vos bases de données, il faut ouvrir e-maj, se trouvant sur le serveur.

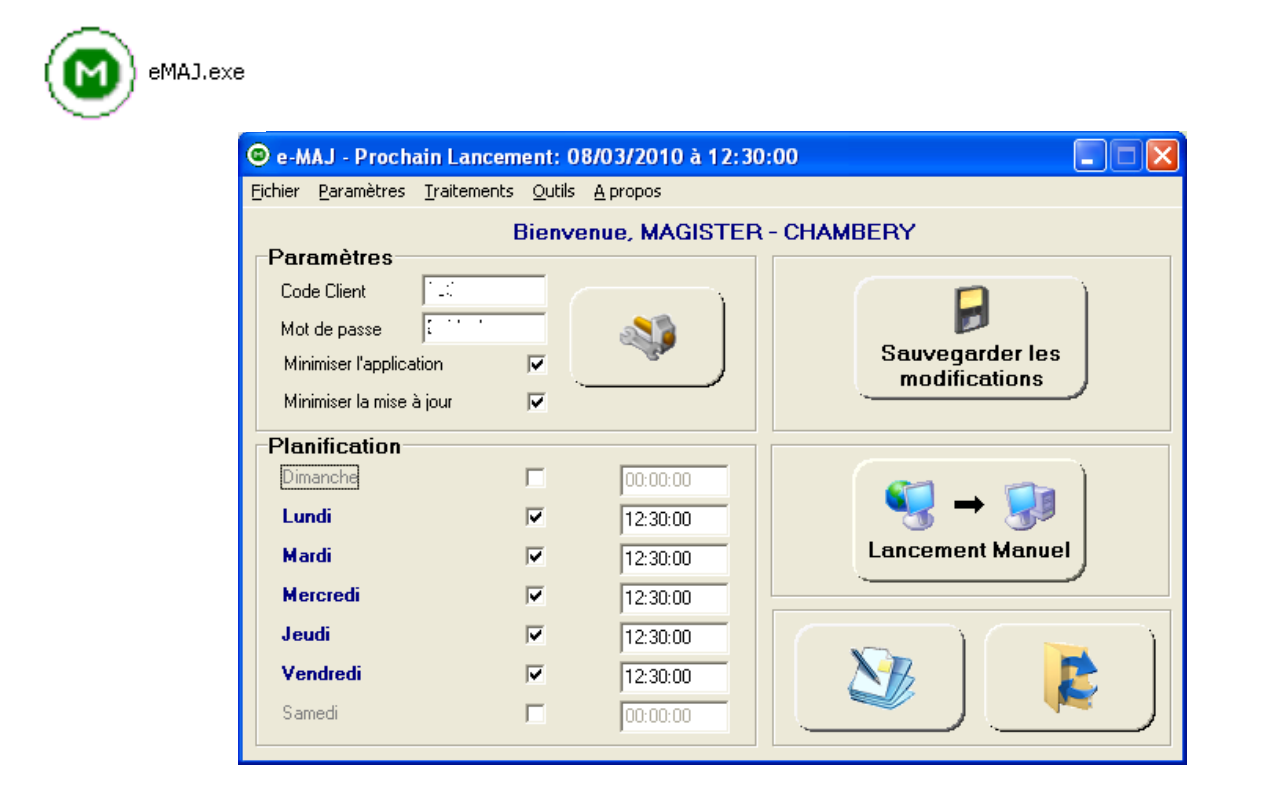

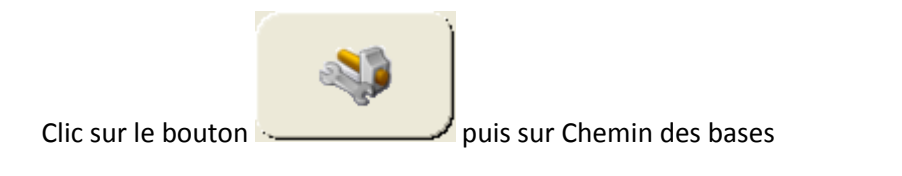

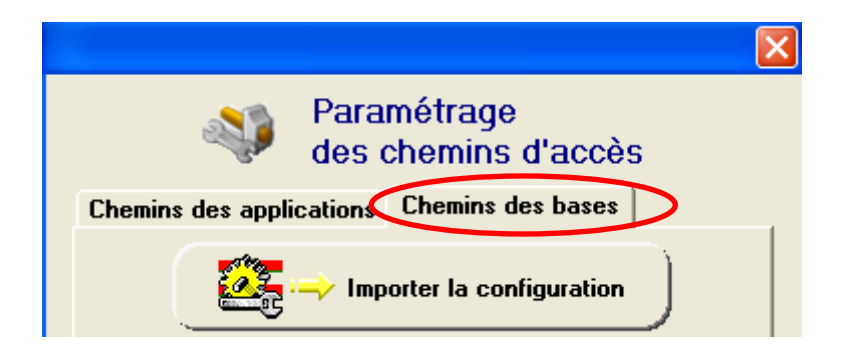

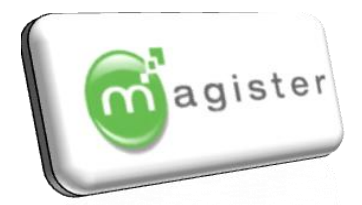

### Dossiers à copier

### Elèves : DATA

→ Le dossier DATA contient le dossier de l'année en cours : AS2009 et les archives (AS2008, AS2007) Il doit être sur le serveur.

### Pré-inscrits : INSCRIT

→ les bases se trouvent dans le dossier DATA d'élèves (...\SYSELEVE\DATA\INSCRIT)

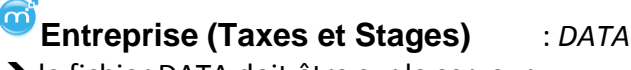

➔ le fichier DATA doit être sur le serveur.

## **Immobilisations** : FILES et LOCAL

→ le dossier FILES doit être sur le serveur. Le dossier LOCAL doit rester sur le poste de chaque utilisateur.

Comptabilité : TABLES, FILES, LOCAL, ETATS, ETALONS, TRANSFERT (ou IMPORT), Bossa.ini → les dossiers TABLES, FILES et« TRANSFERT » (ou IMPORT) doivent être sur le serveur. Le chemin doit être renseigné dans Magister Facturation, Menu « Paramétrages », « Modifier le paramétrage », onglet « Transferts comptables ».

→les dossiers LOCAL, ETATS et ETALONS doivent être sur le poste de chaque utilisateur. Le chemin de vos états doit être renseigné dans Bossa Nova : Dossier, Environnement, onglet Répertoire <u>Exemple :</u>

Plans Etalons = C:\Program Files\Progiform\BossaNova\etalons\Magister.db Etats = C:\Program Files\Progiform\BossaNova\etats\ListeValeur.txt Il faut également copier le fichier Bossa.ini se trouvant dans C:\WINDOWS

Paie : FILES5, TABLES5, LOCAL, DADSU, CONVENTION, Tango.ini

→ les dossiers FILES5 et TABLES5 doivent être sur le serveur. Le dossier LOCAL doit rester sur le poste de chaque utilisateur. Au même niveau, il faut récupérer les dossiers DADSU et CONVENTION. Il faut également copier le fichier Tango.ini se trouvant dans C:\WINDOWS

## **Notes – Absences** : ASXXXX et les archives (AS0809...) ANNSCOL.FIC et ANNSCOL.NDX

→ le dossier ASXXXX (+dossiers archives) doit être sur le serveur, ainsi que les fichiers ANNSCOL.FIC et ANNSCOL.NDX se trouvant au même niveau que l'ASXXXX (...\Sysnotes)

**Restauration** : BASE et les archives (AS2008...)

→ le dossier BASE (+dossiers archives) doit être sur le serveur.

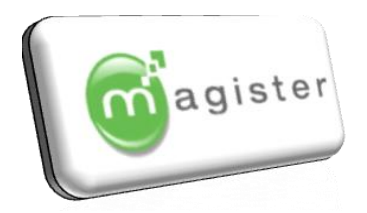

### (Le BDE Admin se trouve dans le panneau de configuration de chaque poste)

#### Démarrer

♥ Panneau de configuration

♦Administrateur BDE ou

**BDE** Administrator

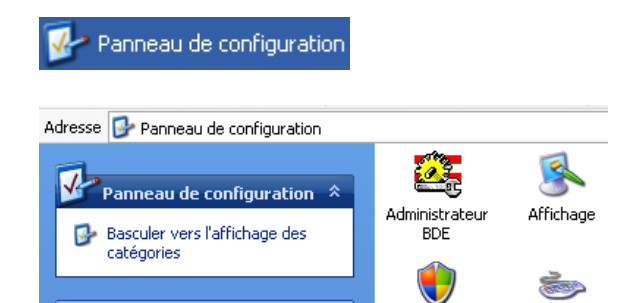

Pour changer le chemin des alias, dans l'onglet **Bases de Données (ou Databases)**, sélectionner, AT\_DATA (par exemple) Cliquer sur la ligne, puis utilisez le bouton uni qui apparait.

Le chemin doit commencer par la lettre du lecteur réseau, par exemple M:\

| Databases Configuration | Definition     |                                        |          |
|-------------------------|----------------|----------------------------------------|----------|
| 🖃 🕨 🎅 Databases         | Туре           | STANDARD                               |          |
| 🗄 🚓 AT_AS2009           | DEFAULT DRIVER | PARADOX                                |          |
| 🗄 😁 🔒 AT_DATA           | ENABLE BCD     | FALSE                                  | <b>*</b> |
| 🗄 🕨 🍋 BOSSA_FILES       | PATH           | M:\Program Files\Magsys\SysEleve\DATA\ |          |
| I is an instance second |                |                                        |          |

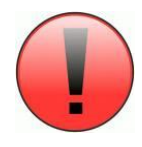

Vous sélectionnez l'alias dans la partie gauche par un simple clic.

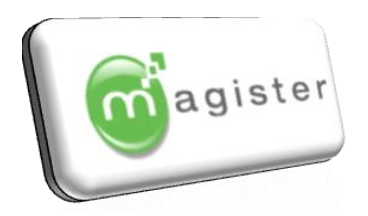

### Les chemins sont donnés à titre indicatif

### **Ouvrir l'administrateur BDE**

**E-maj** (Application pour les mises à jour automatiques)

### DB\_USERS

| 😂 BDE Administrator C:VPRC    | GRAM FILES\BORLAND\@               | COMMON FILES\BDE\IDAPI.CFG   |  |  |  |
|-------------------------------|------------------------------------|------------------------------|--|--|--|
| Object Edit View Options Help | )                                  |                              |  |  |  |
| ⊳ <mark>Χ ю</mark> α          |                                    |                              |  |  |  |
| All Database Aliases          | Definition of DB_USERS             |                              |  |  |  |
| Databases Configuration       | Databases Configuration Definition |                              |  |  |  |
| 🖃 🕨 🏷 Databases               | Туре                               | STANDARD                     |  |  |  |
| 🗄 📲 AT_AS2009                 | DEFAULT DRIVER                     | PARADOX                      |  |  |  |
| 🗄 📸 AT_DATA                   | ENABLE BCD                         | FALSE                        |  |  |  |
| 🗄 🚓 BOSSA_FILES               | PATH                               | M:\MagisterDonnees\MAGISTER\ |  |  |  |
| 🗄 📲 BOSSA_LOCAL               |                                    |                              |  |  |  |
| 连 🚓 BOSSA_TABLES              |                                    |                              |  |  |  |
| i∰ San DB_INSCRIT             |                                    |                              |  |  |  |
|                               |                                    |                              |  |  |  |
| 🕀 🗭 🖬 DB_USERS                |                                    |                              |  |  |  |

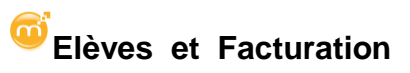

### AT\_DATA

| 🚨 BDE Administrator C:\PRO    | GRAM FILES/BORLAND                         | COMMON FILES\BDE\IDAP1.CFG        |  |  |
|-------------------------------|--------------------------------------------|-----------------------------------|--|--|
| Object Edit View Options Help | )                                          |                                   |  |  |
| မ 🗙 မာ က                      |                                            |                                   |  |  |
| All Database Aliases          | All Database Aliases Definition of AT_DATA |                                   |  |  |
| Databases Configuration       | Databases Configuration Definition         |                                   |  |  |
| 🖃 🕨 🍉 🕞 Databases             | Туре                                       | STANDARD                          |  |  |
| 🗄 📲 AT_AS2009                 | DEFAULT DRIVER                             | PARADOX                           |  |  |
| 庄 🕨 🛤 🗛 🗛 🖌                   | ENABLE BCD                                 | FALSE                             |  |  |
| 🗄 📸 BOSSA_FILES               | PATH                                       | M:\MagisterDonnées\SysEleve\DATA\ |  |  |

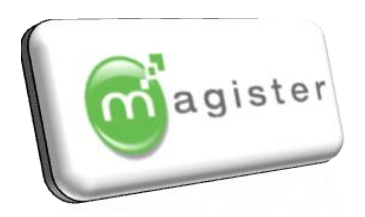

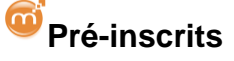

### DB\_INSCRIT

| BDE Administrator C:\PROGRAM FILES\BORLAND\COMMON FILES\BDE\IDAPI.CFG |                                    |                                           |  |  |  |
|-----------------------------------------------------------------------|------------------------------------|-------------------------------------------|--|--|--|
| Object Edit View Options Hel                                          | p                                  |                                           |  |  |  |
| ⊳ <mark>Χ ∽</mark> ∾                                                  |                                    |                                           |  |  |  |
| All Database Aliases                                                  | Definition of DB_INSCRIT           |                                           |  |  |  |
| Databases Configuration                                               | Databases Configuration Definition |                                           |  |  |  |
| 🖃 🕨 🕞 Databases                                                       | Туре                               | STANDARD                                  |  |  |  |
| 🗄 🕨 🕨 🍓 AT_AS2009                                                     | DEFAULT DRIVER                     | PARADOX                                   |  |  |  |
| 🗄 🕨 🍋 👬 AT_DATA                                                       | ENABLE BCD                         | FALSE                                     |  |  |  |
| 🗄 📲 BOSSA_FILES                                                       | PATH                               | M:\MagisterDonnées\SysEleve\DATA\INSCRIT\ |  |  |  |
| 🗄 📲 BOSSA_LOCAL                                                       |                                    |                                           |  |  |  |
| i⊡ - 🍀 BOSSA_TABLES                                                   |                                    |                                           |  |  |  |
| 🕀 🕨 🎼 DB_INSCRIT                                                      |                                    |                                           |  |  |  |

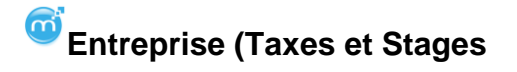

## DB\_TAXE

| BDE Administrator C:\PROGRAM FILES\BORLAND\COMMON FILES\BDE\IDAPI.CFG |                                    |                                  |  |  |  |
|-----------------------------------------------------------------------|------------------------------------|----------------------------------|--|--|--|
| Object Edit View Options Help                                         | )                                  |                                  |  |  |  |
| မ 🗙 မာ က                                                              |                                    |                                  |  |  |  |
| All Database Aliases                                                  | Definition of DB_TAXE              |                                  |  |  |  |
| Databases Configuration                                               | Databases Configuration Definition |                                  |  |  |  |
| 🖃 🕨 🕞 Databases                                                       | Туре                               | STANDARD                         |  |  |  |
| 🗄 📲 AT_AS2009                                                         | DEFAULT DRIVER                     | PARADOX                          |  |  |  |
| 🗄 📲 AT_DATA                                                           | ENABLE BCD                         | FALSE                            |  |  |  |
| 🗄 🚓 BOSSA_FILES                                                       | PATH                               | M:\MagisterDonnees\SYSTaxe\DATA\ |  |  |  |
| 🗄 着 BOSSA_LOCAL                                                       |                                    |                                  |  |  |  |
| 🗄 🚓 Bossa_tables                                                      |                                    |                                  |  |  |  |
| 🕀 📸 DB_INSCRIT                                                        |                                    |                                  |  |  |  |
| 🕂 🕨 🛤 DB TAXE                                                         |                                    |                                  |  |  |  |

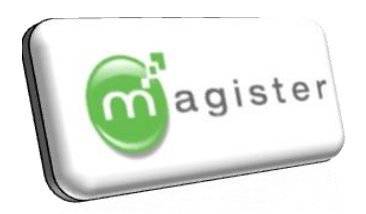

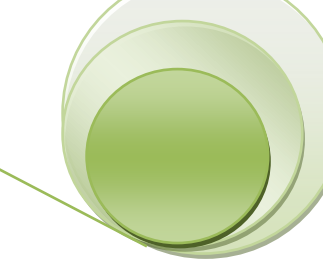

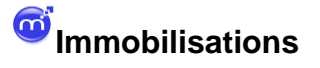

### SYSIMMO\_FILES et SYSIMMO\_LOCAL

| 🚨 BDE Administrator C:VPRC                                                                                                    | GRAM FILES\BORLAND\COMM                      | ON FILES\BDE\IDAPI.CFG                                            |
|----------------------------------------------------------------------------------------------------|----------------------------------------------|-------------------------------------------------------------------|
| Object Edit View Options Help                                                                                                    | 1                                            |                                                                   |
| ⊳ <mark>Χ ю</mark> α                                                                                                    |                                              |                                                                   |
| All Database Aliases                                                                                                    | Definition of SYSIMMO_FILES                  |                                                                   |
| Databases Configuration                                                                                                    | Definition                                   |                                                                   |
| □       Databases         □       AT_AS2009         □       AT_DATA         □       BOSSA_FILES         □       BOSSA_LOCAL         □       BOSSA_TABLES         □       BOSSA_TABLES         □       BOSSA_TABLES         □       BOSSA_TABLES         □       BOSSA_TABLES         □       BOB_INSCRIT         □       BOB_USERS | Type<br>DEFAULT DRIVER<br>ENABLE BCD<br>PATH | STANDARD<br>PARADOX<br>FALSE<br>M:\MagisterDonnees\SysImmo\FILES\ |
| <ul> <li>⊕</li></ul>                                                                                                    |                                              |                                                                   |

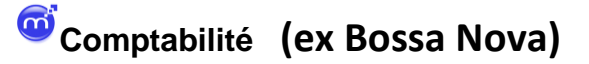

## 1 - BOSSA\_TABLES, BOSSA\_FILES et BOSSA\_LOCAL

| BDE Administrator C:\PROGRAM FILES\BORLAND\COMMON FILES\BDE\IDAPI.CFG |                                                 |          |  |  |
|-----------------------------------------------------------------------|-------------------------------------------------|----------|--|--|
| Object Edit View Options Help                                         | )                                               |          |  |  |
| $> \mathbf{X} \otimes \mathbf{\alpha}$                                |                                                 |          |  |  |
| All Database Aliases                                                  | All Database Aliases Definition of BOSSA_TABLES |          |  |  |
| Databases Configuration                                               | Databases Configuration Definition              |          |  |  |
| 🖃 🕨 🍉 🕞 Databases                                                     | Туре                                            | STANDARD |  |  |
| 🗄 📲 AT_AS2009                                                         | DEFAULT DRIVER                                  | PARADOX  |  |  |
| 吏 📲 AT_DATA                                                           | ENABLE BCD                                      | FALSE    |  |  |
| 🗄 🚓 BOSSA_FILES                                                       | PATH M:\MagisterDonnees\BossaNova\              |          |  |  |
| ⊡ - \$ BOSSA_LOCAL<br>⊡ - ▶ \$ BOSSA_TABLES                           |                                                 |          |  |  |

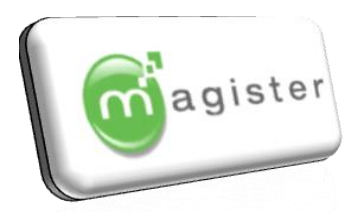

## 2 - Comptabilité (ex Bossa Nova) : Plans Etalons et Etat

En cas de réinstallation de Magister Compta (ex Bossa Nova), par défaut, Bossa Nova recherche ses états dans le dossier : C:\Program Files\Progiform\BossaNova\etats.

Avec les nouvelles installations (sur c:\Magister), il est important d'intervenir dans les paramètres de Bossa Nova : ⇒ Dossiers

- o Environnement
  - Onglet : Répertoires

Il faut indiquer le chemin exact des états (par défaut, sélectionner ListeValeur.txt) et du plan étalons (par défaut, sélectionner Magister.db.

| Environnement |                  |          |             |              |          |  |
|---------------|------------------|----------|-------------|--------------|----------|--|
|               | Listes           | Editions | Fond écran  | Répertoires  | Divers   |  |
|               | Plans é<br>Etats | talons   | C:\Magister | \BossaNova\e | etalons\ |  |
|               | 2.3.0            |          | []          |              |          |  |

De plus, il est souhaitable de cocher la case « Réduire les fenêtres » dans l'onglet Divers

| Environnement                                                                                                    |                                                         |   | X |
|----------------------------------------------------------------------------------------------------|---------------------------------------------------------|---|---|
|                                                                                                    | Listes   Editions   Fond écran   Répertoires   Divers   |   |   |
|                                                                                                    | Réinialiser les messages                                |   |   |
|                                                                                                    | Réduire les fenêtres lors d'une modification d'écriture |   |   |
|                                                                                                    |                                                         |   |   |
| and the second second s |                                                         |   |   |
|                                                                                                    | 🗸 🕽                                                     | ۵ |   |

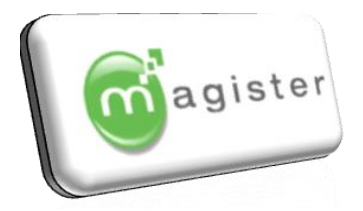

Enfin, il est également important de bien paramétrer le point et la virgule dans le panneau de configuration, options régionales : onglet nombre, Symbole décimal : . Point

| Personna  | liser les options régionales             | ? 🛛 |
|-----------|------------------------------------------|-----|
|           | Symbole monétaire Heure Date             |     |
| Positif : | 123 456 789.00 Négatif : -123 456 789.00 |     |
| Sym       | bole décimal :                           | ~   |

Onglet Symbole monétaire, Symbole décimal : , Virgule

| Personna     | liser les options    | régionales |                  | ? 🗙 |
|--------------|----------------------|------------|------------------|-----|
| Nombres      | Symbole monétaire    | Heure Date |                  |     |
| Aperçu       |                      |            |                  |     |
| Positif :    | 123 456 789.00€      | Négatif :  | -123 456 789.00€ |     |
|              |                      |            |                  |     |
| <u>S</u> ymt | oole monétaire :     |            | €                | ~   |
| Form         | at positif :         |            | 1.1€             | ~   |
| Form         | at <u>n</u> égatif : |            | €1.1             | ~   |
| Symt         | oole décimal :       |            |                  | ~   |
|              |                      |            |                  |     |

# Liaisons <sup>©</sup> Facturation et <sup>©</sup>Comptabilité (ex Bossa Nova)

Dans Magister Facturation, Menu « Paramétrages », « Modifier le paramétrage », onglet « Transferts comptables » Saisissez le chemin d'accès au dossier « Transfert » ou « Import ». Si l'installation est en réseau, le chemin pointera sur le serveur, via le lecteur réseau.

| Paramétrages                                                                                   |                          |          |
|------------------------------------------------------------------------------------------------|--------------------------|----------|
| Etablissement Journaux Types de factures Conditions de paiement Banques                        | Transferts comptables Ra | appels   |
| Transferts vers la comptabilité                                                                |                          | -        |
| Chemin d'accès à la comptabilité : C:\Program Files\Progiform\BossaNova\trans<br>Dossier : 001 | fert<br>Norme SEPA ?     | -        |
| Transferts automatiques ?                                                                      | Transfert centralisé ?   | <b>F</b> |

Magister – Version 123

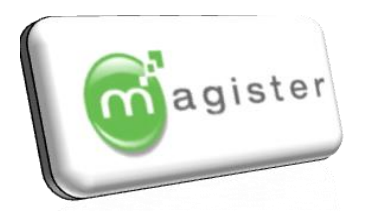

## Listes des Alias Paie, Compta et Immobilisations

| LOGICIEL               | NOM DE L'ALIAS | CHEMIN                                             |  |  |
|------------------------|----------------|----------------------------------------------------|--|--|
|                        | TANGO_FILES    | <pre>?:\program files\progiform\tango\files5</pre> |  |  |
| MAGISTER PAIE (Tango)  | TANGO_LOCAL    | C:\program files\progiform\tango\local             |  |  |
|                        | TANGO_TABLES   | ?:\program files\progiform\tango\tables5           |  |  |
|                        | BOSSA_FILES    | ?:\program files\progiform\bossanova\files         |  |  |
| MAGISTER COMPTA (Bossa | BOSSA_TABLES   | ?:\program files\progiform\bossanova\tables        |  |  |
|                        | BOSSA_LOCAL    | C:\program files\progiform\bossanova\local         |  |  |
|                        | SYS_IMMO_FILES | ?:\program files\Magsys\SysImmo\files              |  |  |
|                        | SYS_IMMO_LOCAL | C:\program files\Magsys\SysImmo\local              |  |  |

#### Remplacer ? par la lettre du lecteur réseau.

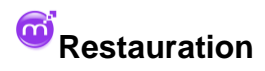

Le chemin d'accès à la base de données se trouve dans le fichier SYSRESTO.ini, se trouvant au même niveau que le dossier Base.

Exemple, dans le dossier sysresto.ini :

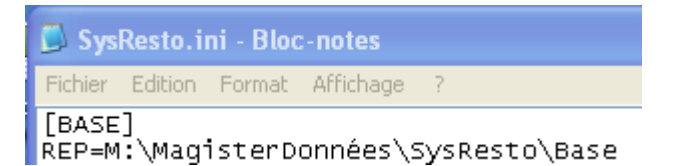

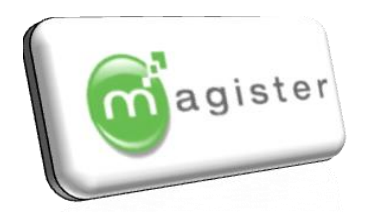

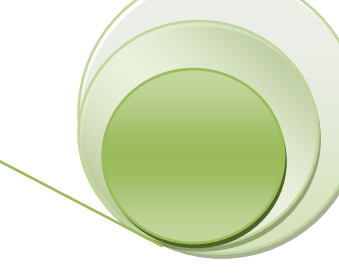

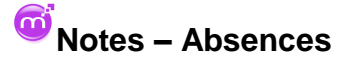

Le chemin d'accès à la base de données se trouve dans le fichier Win.ini. Il est accessible par le menu Démarrer, puis Executer, saisir win.ini puis cliquer sur OK

| Exécute          | ·                                                                                                    |
|------------------|----------------------------------------------------------------------------------------------------|
| -                | Entrez le nom d'un programme, dossier, document ou d'une<br>ressource Internet, et Windows l'ouvrira pour vous. |
| <u>O</u> uvrir : | win.ini 💌                                                                                                    |
|                  | OK Annuler <u>P</u> arcourir                                                                                    |

Exemple, dans le dossier win.ini :

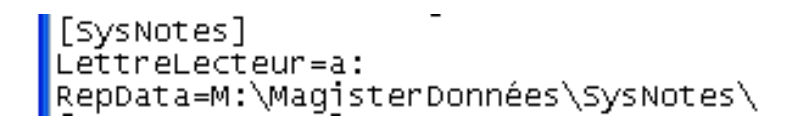

Le chemin doit impérativement se terminer par un antislash \

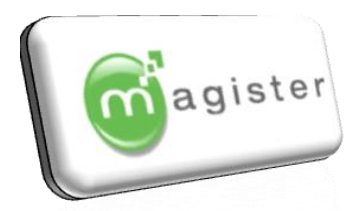

### Lancement d' Emaj :

2.5 Configuration :

Démarrer

✤Tous les programmes
✤Démarrage

∜ e-MAJ

Principe d'e-MAJ : le logiciel vient vérifier sur le site internet de Magister si des mises à jour sont présentes. Un mot de passe pour vous connecter à l'assistance Magister vous a été communiqué. Il va servir au logiciel e-Maj à connaître les

| G       | Démarrage                                                                         |                  | Θ                 | e-MAJ                |           |
|---------|-----------------------------------------------------------------------------------|------------------|-------------------|----------------------|-----------|
| C       | Jag<br>Authentification                                                           |                  |                   |                      |           |
| Avertis | sement                                                                            |                  |                   |                      | ×         |
| ⚠       | Le champ MOT DE PASSE indiqué n'est p<br>Saisir le mot de passe vous servant à vo | as rei<br>ius co | nseigne<br>nnecte | é!<br>er au site web | Magister. |
|         | Merci de le renseigner sur l'écran princip                                        | al.              |                   |                      |           |
|         | OK                                                                                |                  |                   |                      |           |

Logiciels dont vous avez acquis les licences. Valider le message d'avertissement.

Le logiciel est minimisé dans la barre des taches :

Cliquer sur l'icône pour afficher l'utilitaire

Dans la zone : Mot de passe, insérer le code fourni par Magister pour vous connecter au site <u>www.magister-</u> <u>france.com</u>

Puis cliquer sur le bouton pour sauvegarder vos modifications

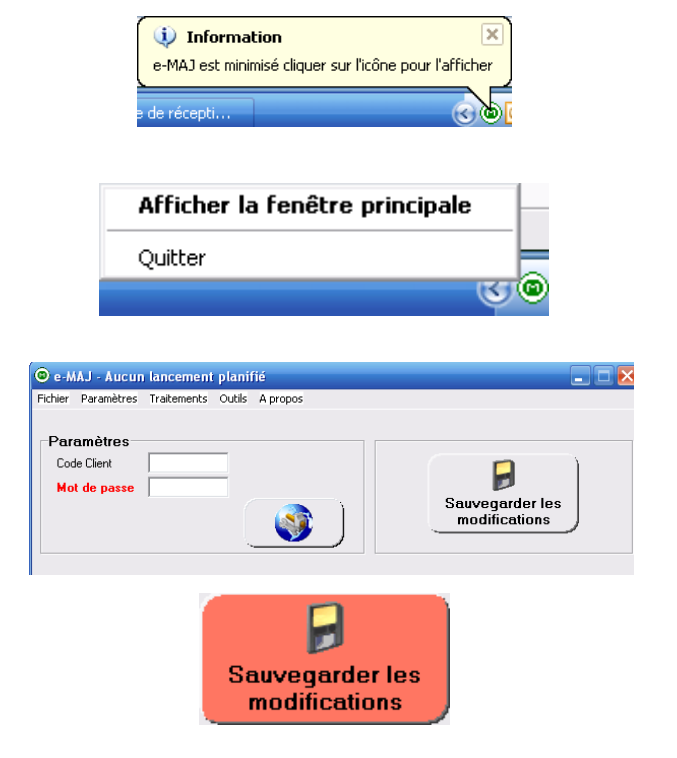

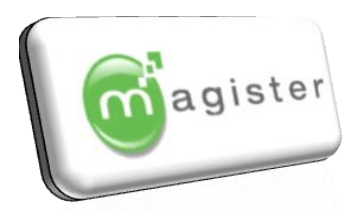

#### 2.6 Fonctionnement de l'utilitaire EMai

Cliquer sur lancement manuel pour récupérer les éventuelles mises à jour publiées entre la date de gravure du CD et la date d'installation

Minimiser l'application : si vous cochez : l'utilitaire apparaît dans la barre des taches actives

Il suffit de faire un clic de la souris sur () pour faire apparaître un menu qui permet notamment d'afficher l'utilitaire sous sa forme normale :

Minimiser l'application

Afficher la fenêtre principale
Quitter

Nous vous conseillons de laisser cocher : minimiser l'application

Minimiser la mise à jour : si vous cochez :

Lorsque l'utilitaire effectue une mise à jour (en manuel ou en automatique), une fenêtre avec l'avancement et un journal des modifications sont affichés. La coche permet de masquer cette fenêtre.

| Minimiser la mise à jour                                                                                                    |                    |
|----------------------------------------------------------------------------------------------------|--------------------|
| Mise à jour des programmes MAGISTER                                                                                                    |                    |
| Téléchargement en cours                                                                                                    |                    |
|                                                                                                    |                    |
| 10/07/07141646; Eleves - Aucune mise à jour disponible<br>10/07/07141646; FACTURATION - Vesion locale; 5104, Vession disponible: 520H - 11/05/2007 (MIN)<br>10/07/071416:46; FACTURATION - La version majeure 520A est obligatoire avant de passer à la 520H<br>10/07/0714:16:46; FACTURATION - Téléchargement de la version 520A | <ul><li></li></ul> |
| 🦺 démarrer 🚽 🥴 🏉 🗌 🐼 🎘 😒 🖄 🖗 🗑 😣 🖉 download                                                                                                    | 2                  |

Ţ

Nous vous conseillons de laisser cocher : minimiser la mise à jour

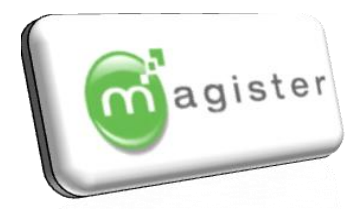

### Mise à jour : Majeure ou Mineure

Deux types de mises à jour sont possibles :

- Mise à jour Mineure :

Ces mises à jour correspondent en général à des corrections d'anomalies ou la création de nouvelles fonctionnalités n'ayant pas nécessité de changement dans la Base de Données. Dans ce cas, seul le programme est modifié, le téléchargement et la mise à jour seront automatiques. Aucune intervention ne sera requise en théorie.

- Mise à jour Majeure :

Dans un souci d'amélioration constante des produits composant la gamme Magister, nos développeurs sont parfois amenés à rajouter aux fichiers existants de la Base de Données de nouveaux champs afin de répondre à de nouvelles fonctionnalités des logiciels. La mise à jour concernera alors aussi bien le programme que la Base de Données. Un programme qui fait appel à de nouveaux champs ne pourra fonctionner si ces derniers n 'ont pas été créé. Cette opération est donc délicate et requiert une manipulation de l'administrateur réseau ! La mise à jour sera lancée en manuel alors que le téléchargement aura été réalisé automatiquement par l'utilitaire de mise à jour.

Lorsqu'une mise à jour Majeure a été téléchargé ou lorsque l'utilitaire requiert l'intervention d'un opérateur, l'icône du programme clignote dans la barre des taches Windows en signe d'avertissement : 20 20 20... Si vous êtes présent devant le poste au moment du téléchargement de la mise à jour, vous verrez une info-bulle au niveau de l'icône

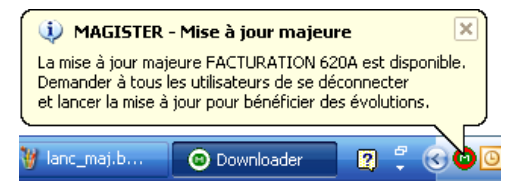

Faites apparaître l'Utilitaire de Mise à jour automatique à l'aide d'un clic sur l'icône : Quitter puis choisissez : Afficher la fenêtre principale.

| Mise à jour en attente |          |             |         |      |   |
|------------------------|----------|-------------|---------|------|---|
|                        |          | Module      | Version | Date |   |
|                        | <b>V</b> | FACTURATION | 620A    |      | ≡ |
| Lancer mise à jour     |          |             |         |      |   |
|                        |          |             |         |      | ~ |

Vous pouvez désélectionner la mise à jour de tel ou tel logiciel si vous souhaitez différer temporairement la mise à jour en cliquant sur vec qui deviendra : □

3 possibilités :

Afficher la fenêtre principale

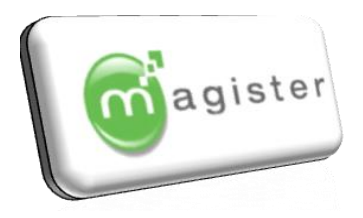

- Soit votre icône possède une coche verte :

Il s'agit d'une mise à jour mineure qui n'a pas pu s'effectuer car le programme était en cours d'utilisation sur le poste serveur (d'où l'intérêt de paramétrer la planification à des heures ou les utilisateurs ne sont pas encore arrivés). Vérifiez que le programme n'est pas en cours d'utilisation puis lancer la mise à jour par le

bouton : Lancer mise à jour

- Soit votre icône se présente une coche rouge : 🌌

Il s'agit d'une mise à jour majeure qui requiert l'intervention de l'administrateur réseau.

Il est préférable de lancer une sauvegarde de la Base de données avant de retourner dans l'utilitaire pour

effectuer la mise à jour par

Si vous n'avez pas utilisé la planification, il est possible que vous ayez plusieurs versions de retard dont une majeure puis des versions de correction. Dans ce cas, vous ne verrez que la majeure dans la liste car vous devez la mettre en place obligatoirement avant qu'elle puisse être complétée. Il est donc nécessaire de relancer la recherche de Mise à jour après avoir effectué une mise à jour Majeure.

- Soit votre icône se présente sous la forme : 🧕

Il s'agit d'une mise à jour de l'Utilitaire lui même qui nécessite un opérateur puisqu'il sera nécessaire de sortir et redémarrer le programme à l'issu de la mise à jour.

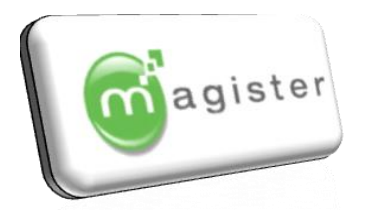

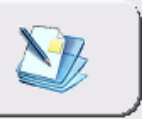

Un bouton vous permet de faire afficher le journal des mises à jour :

| 🔁 LOG. log - Bloc-notes                                                                                                    |                                                                                                    |
|----------------------------------------------------------------------------------------------------|----------------------------------------------------------------------------------------------------|
| Fichier Edition Format Affichage ?                                                                                                    |                                                                                                    |
| 10/07/07 14:16:46: Rappatriement fichier VERSI<br>10/07/07 14:16:46: Eleves - Aucune mise à jour<br>10/07/07 14:16:46: FACTURATION - Version local<br>10/07/07 14:16:46: FACTURATION - La version ma<br>10/07/07 14:16:46: FACTURATION - Téléchargemen<br>10/07/07 14:17:20: FACTURATION - Téléchargemen<br>10/07/07 14:17:20: Processus de mise à jour te | DN.INI – OK<br>disponible<br>: 610A, Version disponible: 620H – 11/06/2007 (M:<br>jeure 620A est obligatoire avant de passer à la 6;<br>t de la version 620A<br>t terminé<br>miné, fermeture de la fenetre. |
| [<]                                                                                                    |                                                                                                    |

– Fermeture de l'application

Si le poste sur lequel E-MAJ est en cours d'utilisation doit être éteint, vous devez aller fermer l'utilitaire :

|                                                                | Afficher la fenêtre j | principale |    |
|----------------------------------------------------------------|-----------------------|------------|----|
|                                                                | Quitter               |            | _  |
| Si E-MAJ est minimisé, cliquez sur 🞯 et choisissez : Quitter 🛽 |                       | 🖳 🗸 🕲      | 50 |
| puis validez le message .                                      |                       |            |    |

Ou si vous sortez de l'Utilitaire de Mise à jour en cliquant sur : 🔀 vous obtiendrez le message suivant :

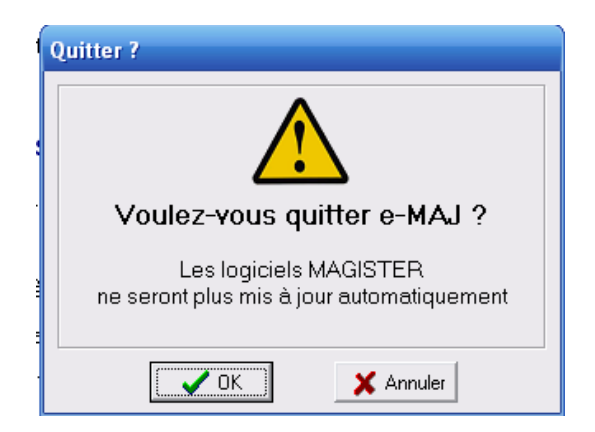

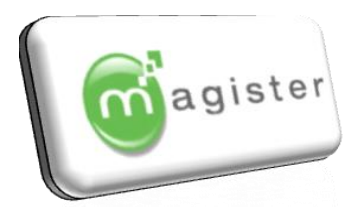

### 2.7 <u>Gestion des utilisateurs (uniquement lors de l'installation)</u>

Le lanceur Magister permet de gérer les droits d'accès propres à chaque utilisateur, de vérifier si de nouvelles versions sont présentes sur le serveur et de lancer les différents programmes de la gamme installés sur le poste.

Lancez l'application Magister en utilisant l'icône :

#### Démarrer

- ✤ Tous les programmes
  - ♥ Magister
    - 🏷 Magister

A l'ouverture, le logiciel vérifie sur le serveur si une mise à jour est disponible pour la mettre automatiquement en place. Au premier lancement, le code administrateur est :

ADMIN et le mot de passe : 2008

Nous vous recommandons de changer le mot de passe.

Cliquez sur pour créer tous les utilisateurs, cochez les logiciels auxquels vous autorisez l'accès et définissez s'ils sont exploitant ou consultant pour chaque logiciel autorisé.

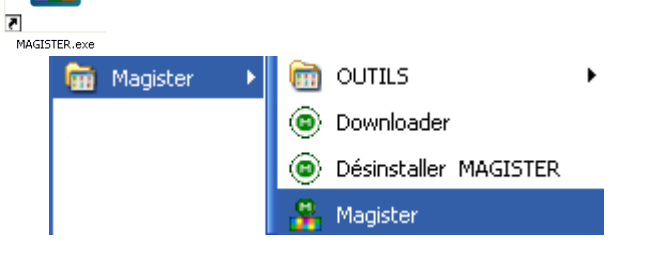

## Mise à jour automatique des logiciels en cours...

MAGISTER - Contrôle d'accès Entrez votre nom et votre mot de passe pour accéder au logiciel. Utilisateur : ADMIN Mot de passe : \*\*\*\*\* Magister 2007 v 1.0 MAGISTER - Contrôle d'accè Entrez votre nom et votre mot de passe pour accéder au logiciel. Utilisateur : ADMIN Mot de passe : Magister 2009 v1.10D H - F H + - A - X V Gestion des comptes utilisateurs [ Utilisateur : д DM Mot de passe Accès logiciels MAGISTER Notes **MAGISTER Elèves** MAGISTER Liaisons • MAGISTER Absences MAGISTER Restauration MAGISTER Facturation • MAGISTER Préinscrits • MAGISTER Comptabilité • MAGISTER Paie MAGISTER Entreprise-Taxe MAGISTER Sauvegarde MAGISTER Entreprise-Stage Ŧ • MAGISTER Immobilisations V Accès téléassistand

#### Pour mémoire :

Exploitant : l'utilisateur aura accès à l'ensemble du logiciel en lecture + écriture.

Consultant : l'utilisateur aura accès en lecture seulement. Les menus neutralisés sont grisés donc inaccessibles.

Validez votre saisie par le bouton :

Sortez puis relancez Magister en utilisant le nouveau code utilisateur, vous obtenez un écran de lancement des applications (en fonction des licences dont vous disposez et des droits d'accès que vous avez accordez à l'utilisateur).

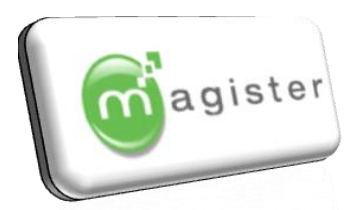

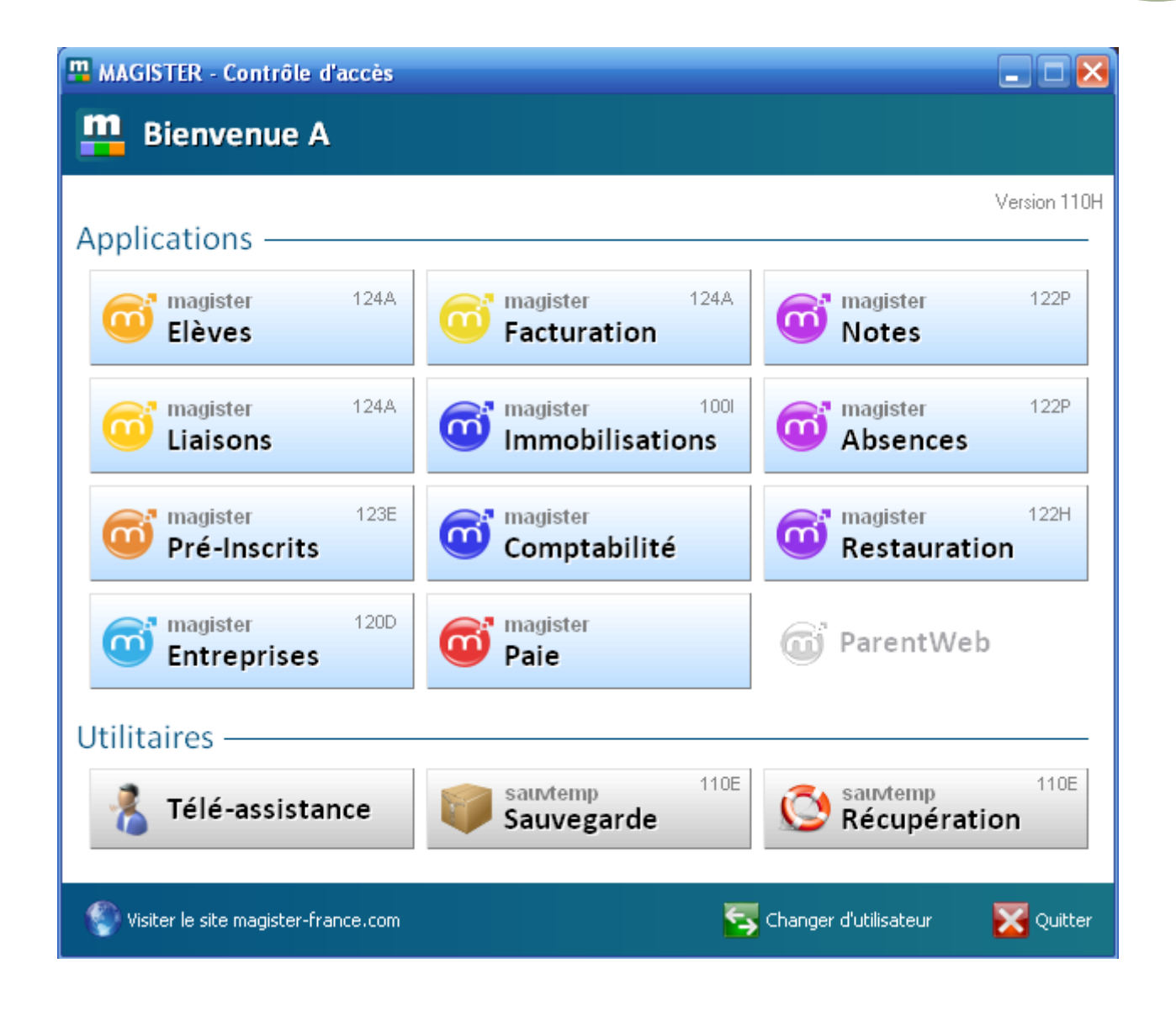

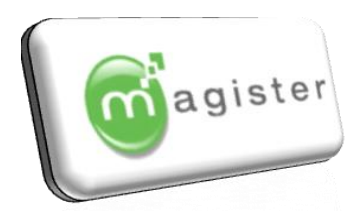

### 4. Installation-Réinstallation d'un poste client .

### 4.1 <u>Vérification de la configuration existante</u>

Sur le poste avant réinstallation ou sur un autre poste en cours de fonctionnement, vérifier la configuration existante :

1 – Chemin des applicatifs :

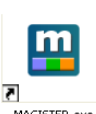

Rentrer sur le logiciel Magister :

Tapez dans le code utilisateur : ADMIN

Tapez dans le mot de passe : 2008

Cliquez sur le bouton

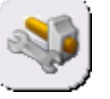

Dans le tableau vous trouverez le chemin aux différents **Exécutables**.

2 – Chemin bases de données et version

Concernant les bases de données, rentrez sur chaque logiciel et faites :

Aide

🖏 A propos

Et relevez :

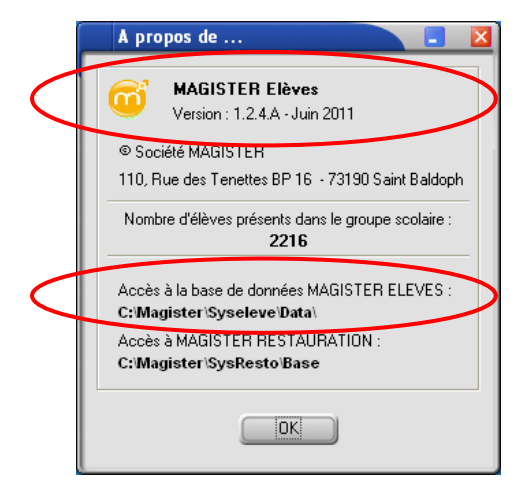

| Paramétrage des chemins                             | × |
|-----------------------------------------------------|---|
| Chemin d'accès aux applications                     |   |
| Magister Eleves / Liaisons / Facturation / Inscrits |   |
| C:\Program Files\MAGSYS\SYSEleve\                   |   |
| Magister Entreprise                                 |   |
| C:\Program Files\MAGSYS\SYSTaxe\                    |   |
| Magister Notes / Absences                           |   |
| C:\Program Files\MAGSYS\sysnotes\                   |   |
| Magister Restauration                               |   |
| C:\Program Files\MAGSYS\sysresto\                   |   |
| Magister Immobilisations                            |   |
| C:\Program Files\MAGSYS\SYSIMMO\                    |   |
| Magister Comptabilité                               |   |
| C:\Program Files\Progiform\BossaNova\               |   |
| Magister Paie                                       |   |
| C:\Program Files\Progiform\Tango\                   |   |
| Magister Sauvegarde                                 |   |
| C:\Program Files\MAGISTER\Sauvegarde\               |   |
| OK Annuler                                          |   |

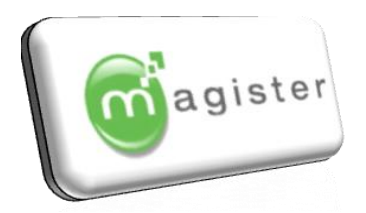

Concernant Magister Paie et Magister Comptabilité, les chemins sont accessibles par le BdeAdmin :

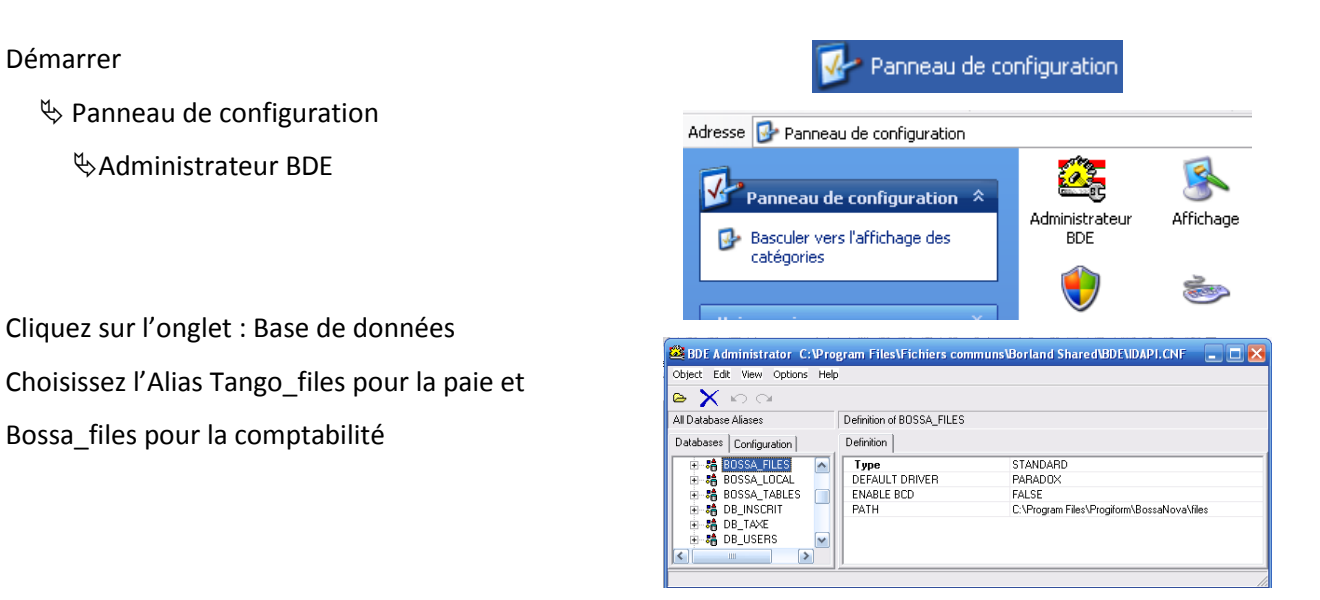

Notez dans le tableau ci-dessous pour chaque logiciel utilisé dans votre Etablissement le chemin d'accès

| Logiciels                 | <u>Versions</u> | Base de données | <u>Exécutable</u> |
|---------------------------|-----------------|-----------------|-------------------|
| Magister Elèves, Inscrits |                 |                 |                   |
| Magister Entreprise       |                 |                 |                   |
| Magister Notes            |                 |                 |                   |
| Magister Restauration     |                 |                 |                   |
| Magister Immobilisations  |                 |                 |                   |
| Magister Comptabilité     |                 |                 |                   |
| Magister Paie             |                 |                 |                   |
| Magister Sauvegardes      |                 |                 |                   |

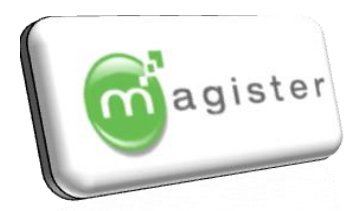

### 4.2 <u>Connecter un lecteur réseau</u>

Le lecteur réseau M:\ doit avoir été créé et la base doit être accessible via ce lecteur à partir du poste à installer ou réinstaller.

Aller dans l'explorateur Windows puis :

#### Outils

🗞 Connecter un lecteur réseau

Dans la zone lecteur : sélectionner une lettre réseau disponible dans la liste (par soucis de cohérence, indiquer si possible la même lettre réseau pour tous les autres postes (dans cet exemple : M :)

Dans dossier, <u>tapez directement le chemin :</u> \\nom du serveur\nom du répertoire partagé

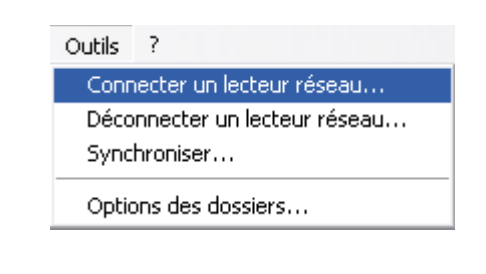

|  |  | Windows vous permet de vous connecter à un dossier réseau partagé et<br>d'assigner une lettre à la connexion afin d'accéder à ce dossier depuis le<br>Poste de travail.<br>Spécifiez la lettre désignant l <u>e lecteur et</u> le dossier auxquels vous souhaitez<br>vous connecter :<br>Lecteur : M:<br>Dossier : \\Serveur Magsys\MagisterDonnees<br>Exemple : \\Serveur\partage<br>Se reconnecter à l'ouverture de session<br>Se sonnecter sous un <u>nom d'utilisateur different</u> .<br>Ouvrir une session de checkege en ligne ou se connecter à un<br>serveur réseau. |
|--|--|----------------------------------------------------------------------------------------------------|
|--|--|----------------------------------------------------------------------------------------------------|

Soit dans notre exemple : \\Serveur Magsys\MagisterDonnees

Vérifiez que la case : Se reconnecter à l'ouverture de session est bien cochée : 🗹

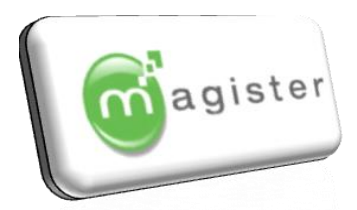

### 4.3 Installation de la partie Lanceur d'eMaj

Il suffit d'insérer le CD dans le lecteur pour que l'utilitaire d'installation se lance automatiquement.

| 6 | MENU D'INSTAL<br>Magister - 110 rue des Tene<br>www.magister-f                 | LATION MAGISTER<br>ettes - BP 16 - 73190 Saint Baldoph<br>rance.com |
|---|--------------------------------------------------------------------------------|---------------------------------------------------------------------|
|   | de à l'installation des logiciels Ma<br>ire impérativement avant l'installatio | ngister<br>n Get READER                                             |
|   | eMAJ                                                                           | Sauvegarde                                                          |
| 6 | Eleves/Liaisons<br>Facturation                                                 | Restauration                                                        |
| Ø | Pré-Inscrits                                                                   | 🧭 Comptabilité                                                      |
| Ø | Entreprise<br>(Taxe/Stage)                                                     | immobilisations                                                     |
| Ø | Notes / Absences                                                               | Paie                                                                |
| Ø | ParentWeb                                                                      | Documentations 🔞                                                    |

Cliquer sur le bouton : eMaj :

Cliquez sur suivant

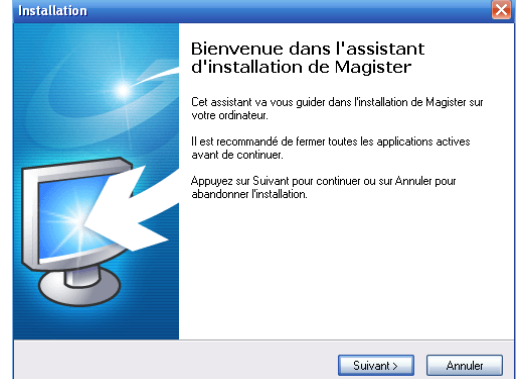

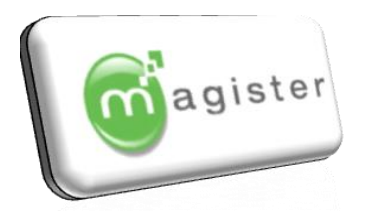

Installation

Sur l'écran suivant, vous devez cocher la première option : Installation du Lanceur (Installation d'un poste client)

Laisser le chemin d'installation du programme ou changer à votre convenance par le bouton Parcourir (Utilisateurs Confirmés).

Dans l'écran suivant, vous devez sélectionnez le chemin de votre base de données (utilisez le lecteur M:\).

Cliquez sur le bouton suivant

Cliquez sur le bouton suivant

MAGISTER eMAJ/Lanceur Choississez le mode d'installation puis cliquer sur Suivan Installation du Lanceur (Installation d'un poste client) Installation du Lanceur et de l'utilitaire de mise à jour automatique (Installation d'un poste serveur) < Précédent Suivant > Annuler Installation Dossier de destination Où Magister eMAJ/Lanceur doit-il être installé ? L'assistant va installer Magister eMAJ/Lanceur dans le dossier suivant. Pour continuer, appuyez sur Suivant. Si vous souhaitez choisir un dossier différent, appuyez sur Parcourir. C:\MAGISTER\MAGISTER Parcourir... Le programme requiert au moins 18,8 Mio d'espace disque disponible. < Précédent Suivant > Annuler Installation MAGISTER eMAJ/Lanceur Définissez le répertoire de la base de données Les données seront initialisées dans le répertoire défini à cette étape : Cliquer sur "Suivant" pour continuer. Pour définir un répertoire différent, cliquez sur "Parcourir"

Cliquez sur le bouton suivant pour installer le

lanceur Magister

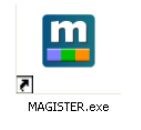

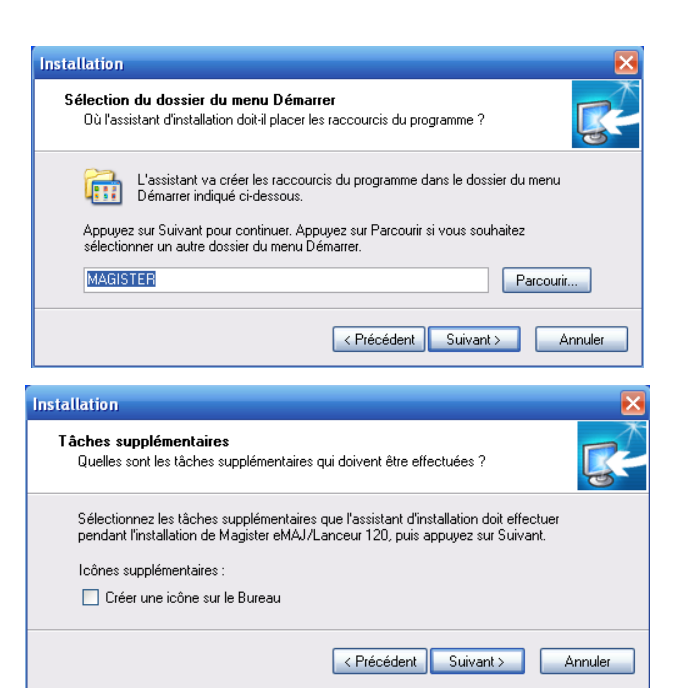

Répertoire d'installation des fichiers MAGISTER eMAJ/Lanceur

Parcourir...

< Précédent Suivant > Annuler

M:\Magister

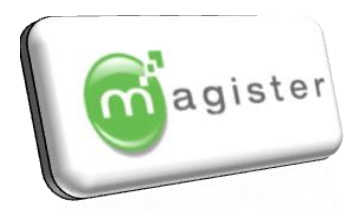

### 4.4 Installation – Réinstallation gamme Magister, base de donnée sur le serveur :

Le principe de l'installation est le même pour l'ensemble de la gamme Magister, il ne sera décrit qu'une seule fois dans cette procédure pour le logiciel Magister Elèves.

Cliquer sur le bouton du logiciel que vous souhaitez installer :

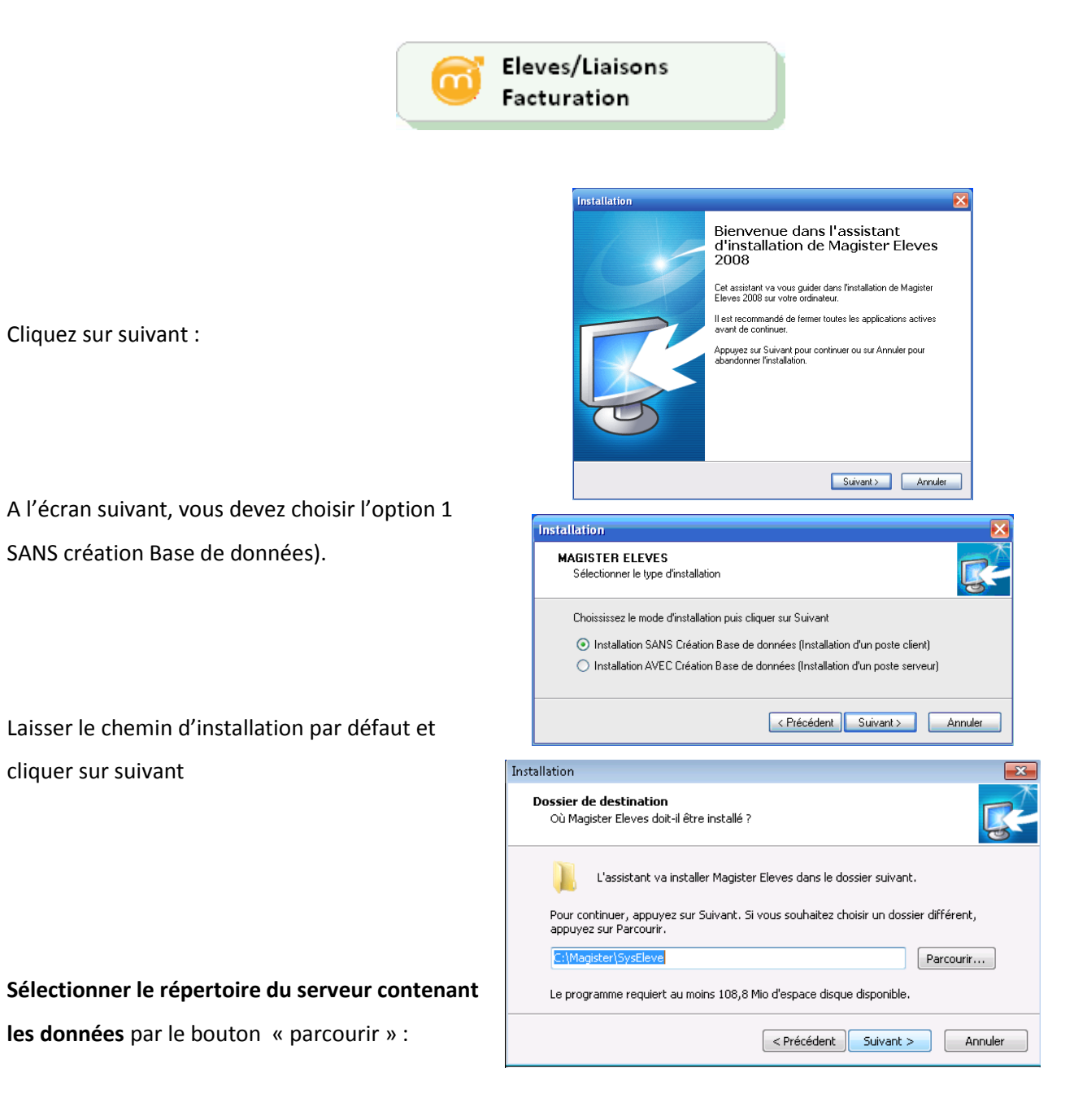

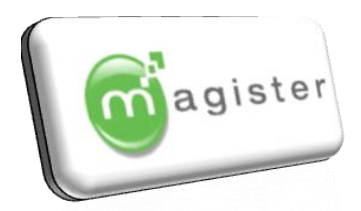

Installation

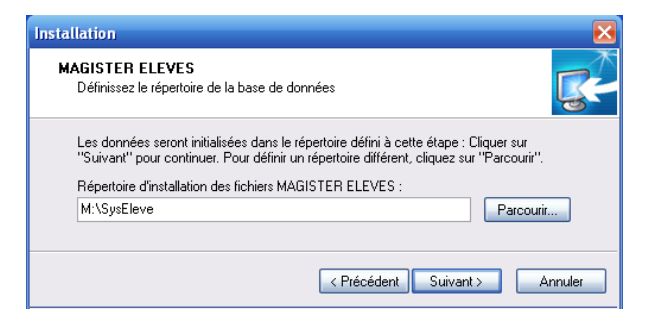

Saisissez l'année scolaire de départ (2010) pour 2010-2011, 2011 pour 2011-2012...

Cliquez sur Suivant pour lancer l'Installation.

 MAGISTER ELEVES

 Saisissez Année Scolaire à créer

 2006

 (

 (

 Précédent

 Suivant >

 Annuler

Laissez le programme s'installer automatiquement puis cliquer sur le bouton « Terminer ».

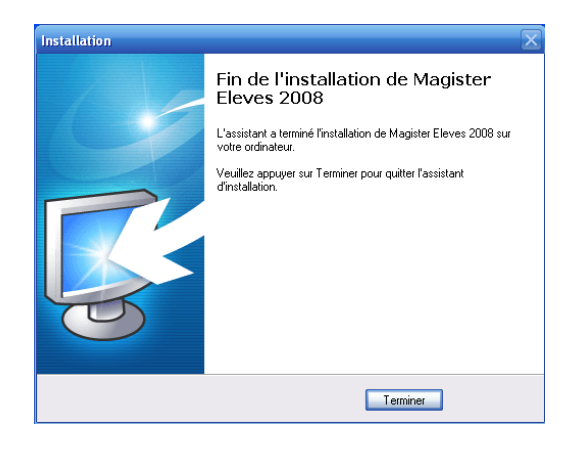

En résumé, le lanceur et le logiciel installés sont opérationnels :

- Les programmes sont installés sur le disque C : du poste client
- Les chemins des bases de données sur le serveur ont été paramétrés lors de l'installation.

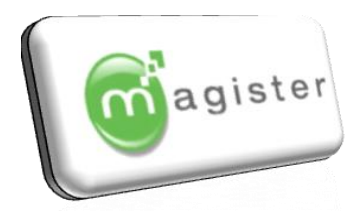

### 4.5 <u>Configuration du BDE</u> Mise à jour Net Dir (uniquement si réseau)

Si votre base de données se trouve sur un serveur, le chemin du Net Dir doit être paramétré en manuel

Démarrer

♥ Panneau de configuration

SAdministrateur BDE

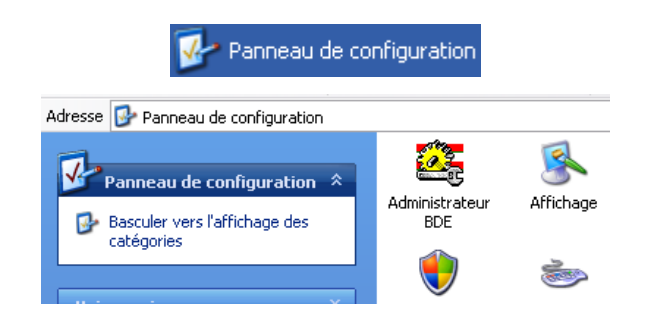

Onglet : Configuration ♥ Pilotes (ou Drivers) ♥ Natif (ou Native) ♥ Paradox Dans NET DIR, sélectionner le disque réseau M :\

| 🚨 BDE Administrator C:\Pro       | gram Files\Fichiers com | muns\Borlaı |
|----------------------------------|-------------------------|-------------|
| Object Edit View Options Help    |                         |             |
| $rac{1}{2}$ $\sim$ $\sim$ $\sim$ |                         |             |
| Drivers and System               | Definition of PARADOX   |             |
| Patabases Configuration          | Definition              |             |
| 🖃 🕨 🎅 Configuration              | NET DIR                 | M:\         |
| 🚊 🕨 🕞 Drivers                    | VERSION                 | <b>4.</b> U |
| 🗼 🖻 🕞 Native 🖌                   | TYPE                    | FILE        |
|                                  | LANGDRIVER              | Pdox A      |
| 🕢 😡 DB2                          | BLOCK SIZE              | 32768       |
| 😯 DBASE                          | FILL FACTOR             | 95          |
| Foxpro                           | LEVEL                   | 7           |

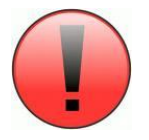

Pour vous aider à renseigner les chemins d'accès aux bases de données, reportez vous au paragraphe 2.4 Récupération des bases de données, page 18